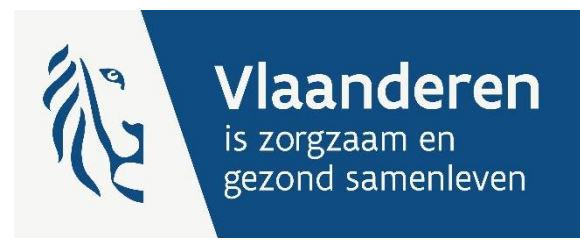

# CIRRO HANDLEIDING V4.0 - 2024

# voor partnerorganisaties en organisaties met terreinwerking

Auteur Marian De Schryver Afdeling Preventief Gezondheidsbeleid, team Gezondheidsbevordering en Vroegdetectie

Publicatiedatum 21 augustus 2024

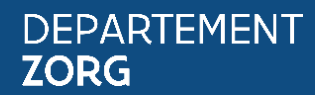

www.departementzorg.be

# INHOUD

| 1              | INLEIDING                                                                                                    | 4  |
|----------------|----------------------------------------------------------------------------------------------------|----|
| 2              | Aanmelden                                                                                                    | 4  |
| 2.1            | Inloggen OP CIRRO                                                                                                    | 4  |
| 2.2            | Bij problemen met toegang CIRRO, contacteer cirro@vlaanderen.be                                                                                                    | 6  |
| 3              | RECHTEN                                                                                                    | 6  |
| 4              | Context                                                                                                    | 7  |
| 4.1            | Context van een actie                                                                                                    | 7  |
| 4.2            | Context van een methodiek                                                                                                    | 7  |
| 5              | Status                                                                                                    | 8  |
| 5.1            | Status van een actie                                                                                                    | 8  |
| 5.2            | Status van een methodiek                                                                                                    | 9  |
| 6              | Астіе                                                                                                    | 10 |
| 6.1            | Overzicht acties eigen organisatie                                                                                                    | 10 |
| 6.2            | Zoek acties                                                                                                    | 11 |
| 6.3            | Nieuwe actie via operationele doelstelling van de Vlaamse overheid                                                                                                 | 12 |
| 6.4            | Belangrijke informatie voor Departement Zorg                                                                                                    | 18 |
| 6.4.1          | Input van Belangrijke informatie voor Departement Zorg                                                                                                    | 20 |
| 6.5            | Opzoeken acties                                                                                                    | 21 |
| 6.6            | Opzoeken van acties via operationele doelstelling                                                                                                    | 24 |
| b./            | Actie wijzigen                                                                                                    | 25 |
| 7              | Actie naar status 'in uitvoering'                                                                                                    | 26 |
| 7.1            | Actie met 1 resultaatgebied naar status 'in uitvoering'                                                                                                    | 26 |
| 7.2            | Actie met 2 of meer resultaatgebieden naar status 'in uitvoering'                                                                                                  | 26 |
| 7.2.1<br>7.2.2 | Starten van een resultaatgebied bij een actie in de status 'in uitvoering'<br>Reëindigen van een soort resultaatgebied bij een actie met de status (in uitvooring) | 26 |
| 7.2.3          | Actie met 2 of meer soorten resultaatgebieden naar actiestatus 'uitgevoerd'                                                                                        | 26 |
| 8              | METHODIEK: TOEVOEGEN. OPZOEKEN. KOPIËREN EN GEBRUIKEN VAN METHODIEKEN.                                                                                             |    |
| -              | MATERIALEN                                                                                                    | 27 |
| 8.1            | Nieuw materiaal toevoegen                                                                                                    | 27 |
| 8.2            | Opzoeken van materialen                                                                                                    | 32 |
| 8.3            | Materiaal wijzigen en verwijderen                                                                                                    | 33 |
| 8.4            | Materiaal kopiëren                                                                                                    | 34 |
| 8.5            | Materialen binnen een methodiek                                                                                                    | 34 |
| 8.5.1          | Nieuwe methodiek aanmaken                                                                                                    | 34 |
| 8.5.2          | Velden Invullen van een methodiek<br>Onzoeken methodiek                                                                                                    | 36 |
| 8.5.4          | Methodiek wiizigen                                                                                                    | 38 |
| 8.5.5          | Methodiek verwijderen                                                                                                    | 38 |
|                |                                                                                                    |    |

| 9     | RAPPORTEN                                                | 39 |
|-------|----------------------------------------------------------|----|
| 9.1   | Opvragen van rapporten                                   | 39 |
| 9.2   | Jaarplan                                                 | 40 |
| 9.2.1 | Afspraken rond het aanmaken van het jaarplan             | 40 |
| 9.2.2 | Stap voor stap openen van jaarplan (pdf) in Word         | 40 |
| 9.3   | Jaarverslag                                              | 41 |
| 9.3.1 | Afspraken rond het aanmaken van het jaarverslag in CIRRO | 41 |
| 9.3.2 | Stap voor stap openen van jaarverslag (pdf) in Word      | 42 |
| 10    | NOTIFICATIE                                              | 43 |
| 10.1  | Beheer eigen notificaties                                | 43 |
| 10.2  | Nieuwe specifieke notificaties toevoegen                 | 44 |
| 10.3  | Specifieke notificaties verwijderen                      | 44 |
| 11    | Printen                                                  | 46 |
| 12    | VRAAG EN ANTWOORD BIJ ACTIE OF METHODIEK                 | 47 |
| 13    | VRAGEN                                                   | 47 |

# 1 INLEIDING

Deze handleiding beschrijft de werking van het uitwisselingsplatform CIRRO. Het beschrijft in geen geval definities of inhoudelijke afspraken over hoe er met het uitwisselingsplatform gewerkt dient te worden. Hiervoor wordt verwezen naar het draaiboek van CIRRO en de <u>CIRRO referentiekaart voor het ingeven van acties</u>.

Het jaarplan met begroting en het jaarverslag met de financiële verantwoording wordt per e-mail aan de dossierverantwoordelijke bezorgd op tijdstippen bepaald in de regelgeving. Het ingeven van de acties in CIRRO gebeurt in samenspraak met de dossierverantwoordelijke.

In eerste instantie is het **voor de partnerorganisaties en organisaties met terreinwerking** de bedoeling jaarlijks het **jaarplan en jaarverslag in CIRRO** in te geven door het **aanmaken van de acties uit het jaarplan** voor de verschillende operationele doelstellingen en door het **aanvullen van het veld 'Verslag' met eventueel relevante bijlagen voor het jaarverslag** (zie vooral <u>6.3 tot 6.5</u>).

In tweede instantie biedt CIRRO een inventaris van preventiemethodieken, materialen en diensten gericht op het preventieve gezondheidsbeleid. De preventiemethodieken worden sinds september 2018 ontsloten via de website www.preventiemethodieken.be.

Deze handleiding bevat de stappen voor het ingeven van preventiemethodieken en materialen/diensten in CIRRO (zie vooral <u>8.1 tot 8.4</u>). Daarmee kunnen partnerorganisaties en o.a. ook organisaties met terreinwerking, Logo's en het Departement Zorg aan de slag gaan die toegang hebben tot CIRRO. Indien u bij de input **'context Logo's'** aanduidt kunnen de Locoregionale Netwerken (Logo's) deze preventiemethodieken en materialen/diensten meenemen bij disseminatie naar het netwerk van preventieorganisaties binnen hun zorgregio.

# 2 AANMELDEN

# 2.1 INLOGGEN OP CIRRO

De webtoepassing is bereikbaar via een webbrowser (zoals Edge, Google Chrome of Mozilla Firefox) op het volgende URL-adres: http://cirro.be/ of www.cirro.be. Dit stuurt u naar

https://cirro.vlaanderen.be/Pages/Default.aspx. U hoeft hiervoor geen specifieke software te installeren op uw computer. Het volstaat dat u die URL ingeeft in de webbrowser waarmee u ook websites bekijkt. Het is wel aan te raden een recente versie van uw browser te installeren.

Wanneer u de URL van de webtoepassing van CIRRO ingeeft in uw webbrowser, moet u zich identificeren. Het inloggen in de webtoepassing kan op volgende manieren gebeuren:

- met een elektronische identiteitskaart (e-ID): stop uw elektronische identiteitskaart in de kaartlezer (of gebruik diegene die ingebouwd is in het toetsenbord), en voer vervolgens uw pincode in;
- met de app Itsme (alle info op https://www.itsme.be);
- met uw Time-based One-Time Password;

*Let op* dat u bij het inloggen in de keuzelijst "Binnen de organisatie" kiest voor de subafdeling "**Naam van uw organisatie**".

Het beheer van de toegang voor iedere CIRRO-gebruiker gebeurt door de organisatie zelf. In de <u>handleidingen voor het toegangsbeheer tot CIRRO</u> op de website Departement Zorg leest u hoe een

hoofdtoegangsbeheerder een toegangsbeheerder aanstelt in eHealth, om uiteindelijk gebruikers toegang te geven tot CIRRO.

#### Kies uw digitale sleutel om aan te melden

| eID of di | gitale sleutels van erkende pa               | artners     |            |                                                   |   |
|-----------|----------------------------------------------|-------------|------------|---------------------------------------------------|---|
| <b>.</b>  | AANMELDEN<br>met elD kaartlezer              | 0           | ils        | AANMELDEN<br>via itsme                            | 8 |
| Digitale  | sleutels met <b>beveiligingscode</b> e       | en gebruike | Je itsme-a | account aanmaken<br>wachtwoord                    |   |
|           | AANMELDEN<br>met beveiligingscode via e-mail | 0           | (APP       | AANMELDEN<br>met beveiligingscode via mobiele app | 8 |

Europese authenticatie

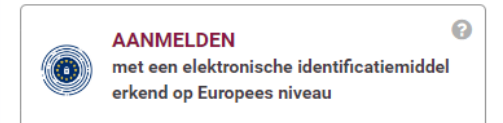

#### Belangrijk om te weten!

Zodra u aangemeld bent met een digitale sleutel, hebt u via CSAM automatisch toegang tot andere onlinediensten van de overheid die met dezelfde sleutel beveiligd zijn. Dit geldt zolang uw browservenster actief is.

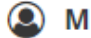

Nederlands

× v

X v

# Aanmelden voor CIRRO

Kies uw profiel:

#### Ik wil me aanmelden als:

Burger

Binnen de organisatie:

Naam van uw organisatie

# **Profiel bevestigen**

CIRRO HANDLEIDING V4.0 - 2024

De startpagina van CIRRO bevat de mogelijkheid voor het Departement Zorg om systeemboodschappen of nieuwsitems te posten (zie voorbeeld hieronder).

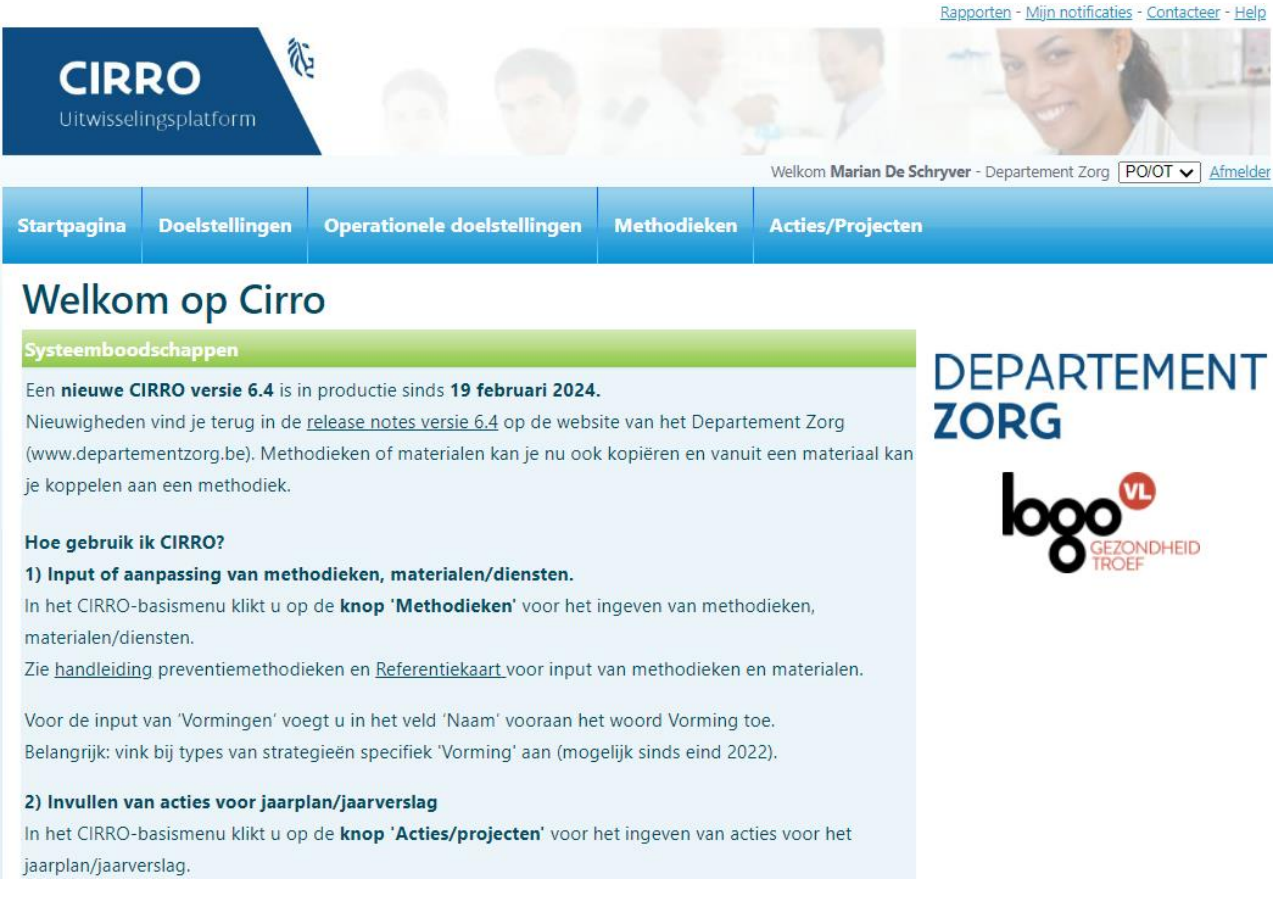

Om uit te loggen, klikt u naast uw naam op 'Afmelden'.

# **3** RECHTEN

Alles wat in het platform gedaan wordt, gebeurt in naam van de organisatie waarvoor u bent ingelogd. Als u bijvoorbeeld een actie/project1 aanmaakt in het platform (zie onder Actie 6.2), dan wordt de organisatie van de gebruiker eigenaar van de nieuw aangemaakte actie. Dit betekent dat alle gebruikers van deze organisatie binnen het platform de actie kunnen wijzigen en/of verwijderen (zie verder). Gebruikers van andere organisaties met toegang tot CIRRO, kunnen de acties enkel raadplegen, niet wijzigen of verwijderen.

Hetzelfde geldt voor de aanmaak van een materiaal of methodiek in CIRRO, dan wordt de organisatie van de gebruiker eigenaar van het nieuw aangemaakte materiaal/dienst of methodiek. Alle gebruikers van deze organisatie kunnen in het systeem het materiaal/dienst of methodiek wijzigen en/of verwijderen. Gebruikers van andere organisaties met toegang tot CIRRO, kunnen de materialen/diensten en methodieken enkel raadplegen (niet wijzigen of verwijderen).

# 4 CONTEXT

- In CIRRO kan gewerkt worden binnen drie contexten:
- 1) Context Logo voor de Logo's en organisaties met een ondersteuningsaanbod voor de Logo's;
- 2) Context PO/OT voor partnerorganisaties en organisaties met terreinwerking;
- 3) Context CGG voor Centra voor Geestelijke Gezondheidszorg en hun koepels.

Binnen elke context kan gefilterd worden op de verschillende inhoud. Alle gebruikers werken op hetzelfde generiek model van CIRRO met dezelfde gebruikersinterface. De startpagina is verschillend voor de drie contexten.

### 4.1 CONTEXT VAN EEN ACTIE<sup>1</sup>

#### Elke actie heeft een context.

De context wordt automatisch toegekend naargelang de gebruiker die inlogt. Voor de partnerorganisaties en organisaties met terreinwerking zal dat de context PO/OT zijn.

Naam Disseminatie via CIRRO Eigenaar Eetexpert.be Context PO/OT Beschrijving Alle ontwikkelde methodieken worden geregistreerd in CIRRO onze methodieken. Daarom spreken we ook partnerorganisatie Werkingsjaar 2021, 2022, 2023 Thema Eet- en gewichtsproblemen (+ gezond gewicht)

### 4.2 CONTEXT VAN EEN METHODIEK

Ook (preventie)methodieken en materialen/diensten hebben een context. Dit komt eveneens overeen met de context PO/OT van partnerorganisaties en organisaties met terreinwerking die het materiaal/dienst en de methodiek aanmaakt.

Belangrijk: steeds een context aanvinken Voor alle methodieken en materialen/diensten die door de Logo's gedissemineerd worden, moet de 'context Logo' aangeduid worden bij het aanmaken en actualiseren van de methodieken en materialen/diensten. Indien deze niet gedissemineerd worden door de Logo's wordt context PO/OT aangeduid.

<sup>&</sup>lt;sup>1</sup> Actie/project wordt hierna actie genoemd

# 5 STATUS

## 5.1 STATUS VAN EEN ACTIE

Elke actie heeft een status.

De verschillende statussen die een actie kan doorlopen zijn: **in opmaak, in uitvoering, uitgevoerd, afgebroken**. In het draaiboek vindt u de regels met betrekking tot de overgang van de ene naar de andere status.

De eigenaar van een actie kan de actie wijzigen en de status bovenaan rechts in het scherm wijzigen naar een volgende status en de actie terug bewaren:

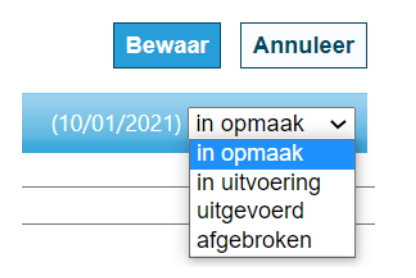

Om de gebruikersvriendelijkheid te verhogen, is een balkje met de **statusflow** bovenaan het **Detail actie** toegevoegd. Zo kan u de status van de actie op de voet volgen.

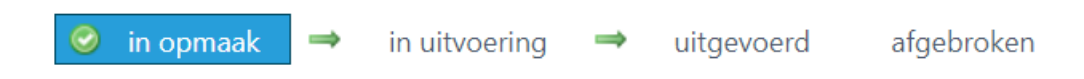

Er zijn tevens **beschrijvende tooltips** toegevoegd per status die u meer inzicht geven in de wijzigingen bij iedere statusovergang. U kan deze zichtbaar maken door met uw muis over het trefwoord te gaan. Hieronder vindt u de tooltips.

#### Actie/project in opmaak

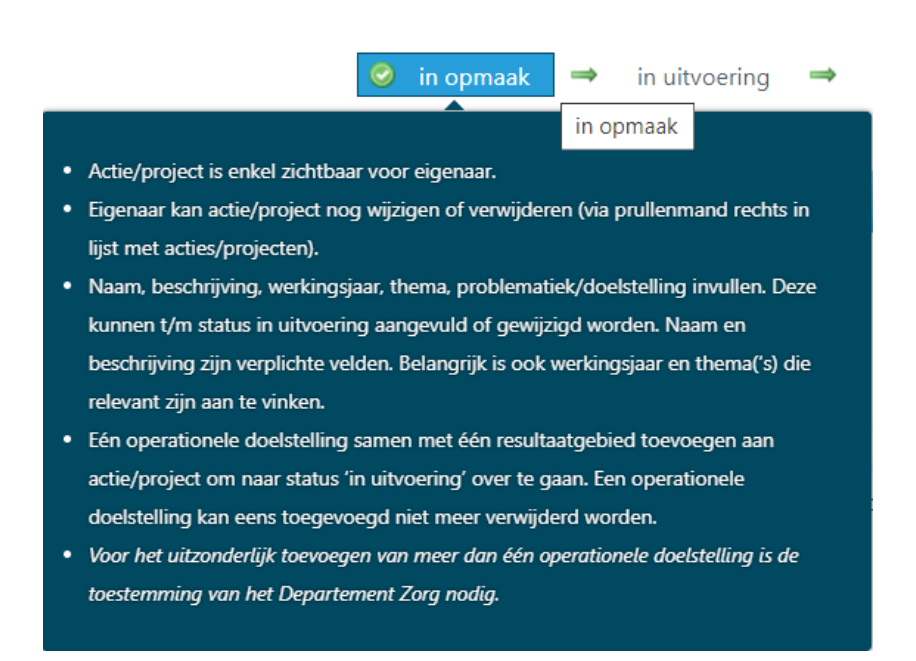

#### Actie/project in uitvoering

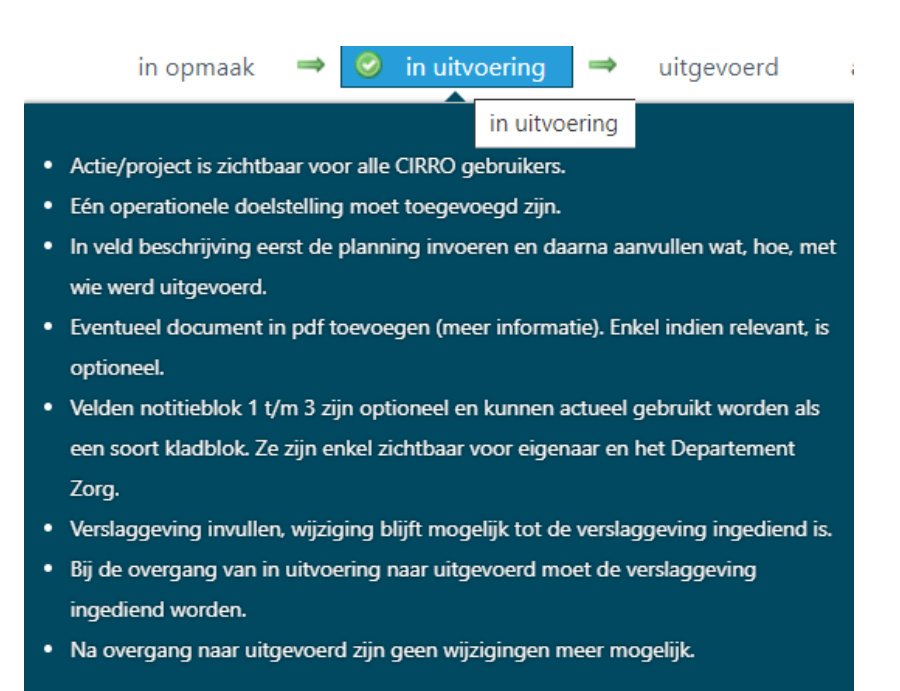

#### Actie/project uitgevoerd

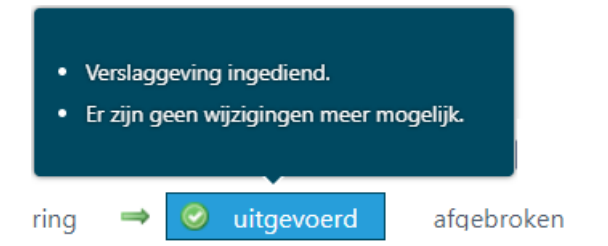

#### Actie/project afgebroken

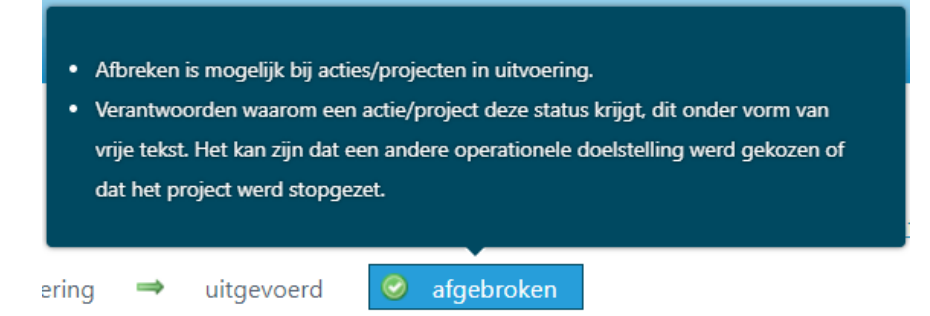

### 5.2 STATUS VAN EEN METHODIEK

Ook methodieken en materialen hebben een status. Als er een nieuwe methodiek of materiaal(/dienst) aangemaakt wordt, staat de status op 'In opmaak'. Het nieuw aangemaakt materiaal(/dienst) of de methodiek is op dat moment enkel zichtbaar voor en bewerkbaar door de eigenaar (de organisatie van de gebruiker die het materiaal (/dienst) of de methodiek heeft aangemaakt). Die **status 'In opmaak' wordt gebruikt voor methodieken die in ontwikkeling zijn**.

**Door de status op 'Actief' te zetten, wordt het materiaal (/dienst) of de methodiek zichtbaar voor iedereen die op het systeem aangemeld is en dus niet enkel voor de eigen organisatie.** Op dat moment kan de eigenaar van het materiaal (/dienst) of de methodiek wel nog wijzigen en/of verwijderen.

Door de status op 'Non-actief' te zetten, wordt het materiaal (/dienst) of de methodiek niet meer zichtbaar voor iedereen, maar enkel voor de gebruikers van de eigen organisatie. U kan de status wel weer op 'Actief' zetten. Dit is het verschil met het verwijderen van een materiaal of methodiek. Een verwijdering kan niet meer ongedaan gemaakt worden en het is bijgevolg aanbevolen om een methodiek die niet meer gebruikt wordt op 'non-actief' te plaatsen en niet te verwijderen.

# 6 ACTIE

# 6.1 OVERZICHT ACTIES EIGEN ORGANISATIE

1. Ga via de navigatie naar Acties/Projecten (zie voorbeeld hieronder). U krijgt het overzicht van de door uw organisatie ingevoerde acties in CIRRO.

| Startpagina | Doelstellingen | Operationele doelstellingen | Methodieken | Acties/Projecten                          |                                  |
|-------------|----------------|-----------------------------|-------------|-------------------------------------------|----------------------------------|
|             |                |                             |             | Zoek acties/project                       | en                               |
|             |                |                             |             | Zoek acties/projecten via operationele do |                                  |
|             |                |                             |             | Nieuwe actie/project                      |                                  |
|             |                |                             |             | Nieuwe actie/proje                        | ct via operationele doelstelling |

Merk op dat gebruikers binnen uw organisatie de eigen acties in alle statussen kunnen zien. Andere gebruikers kunnen acties pas vanaf status in uitvoering zien.

Merk ook op dat andere partnerorganisaties, organisaties met terreinwerking, Logo's en medewerkers van het Departement Zorg hier geen acties zien als ze geen eigenaars van de acties zijn. Door via 'Zoeken' te kiezen en in het vakje onder '**Eigenaar**' de selectie voor uw organisatie ongedaan te maken, worden wel alle acties zichtbaar binnen uw context. **U kan indien u dit wenst ook buiten uw context zoeken**.

 Bovenaan het overzicht links ziet u het totaal aantal acties voor uw organisatie (zie voorbeeld voor Eetexpert , 51 acties voor 2023). Bovenaan het overzicht rechts ziet u hoe het overzicht getoond wordt (zie voorbeeld hieronder, weergave per 100 acties). De weergave kan uitgebreid worden van standaard 50 tot 100 acties.

| Aantal acties/projecten: 51                                                                                                    |                                                                                        |                                                                      |                                                                                                    | Acties/Proje                                                                   | cten [1-51] worden geto                                                                                                 | ond 100 🗸                                                                     |  |
|----------------------------------------------------------------------------------------------------|----------------------------------------------------------------------------------------|----------------------------------------------------------------------|----------------------------------------------------------------------------------------------------|--------------------------------------------------------------------------------|----------------------------------------------------------------------------------------------------|-------------------------------------------------------------------------------|--|
| Beschrijving 🤗                                                                                                    | Eigenaar                                                                               |                                                                      |                                                                                                    |                                                                                | Statusdatum ဝ                                                                                                    | Werkingsjaar                                                                  |  |
| Aanbieden van een helpdesk met verwijshulp voor burgers/algemeen publiek                                                                                                    | Eetexpert.be                                                                           | PO/OT                                                                | Eet- en gewichtsproblemen (+ gezond gewicht)                                                                                                    | in uitvoering                                                                  | 20/06/2024                                                                                                    | 2023                                                                          |  |
| Burgers die hulp zoeken rond een eet- of gewichtsprobleem bij zichzelf of een naaste, vra<br>tussen de hulpvraag van de patiënt en het hulpverleningsaanbod in de regio. We willen d<br>maat van de hulpvraag - Ondersteunende en/of motiverende communicatie via telefoon<br>informatie op de website inclusief Q&A aanvullen op basis van de vragen                                                                                                    | agen ons naar verw<br>le zorgvuldige verw<br>of mail - Op vraag                        | ijshulp en onc<br>ijzing van bur<br>informatie aar                   | dersteunende informatie in de stap zetten<br>gers met een eet- of gewichtsprobleem (ir<br>nreiken die (a) voorhanden is en (b) niet sc                                                | naar hulp. Eetexp<br>n de omgeving) ve<br>hadelijk is voor de                  | ert begeleidt bij doorverwij<br>erderzetten in 2023. Concre<br>e vraagsteller/het brede pu                              | zing en helpt bij het zo<br>eet omvat deze actie: -<br>bliek - Noden in kaart |  |
| Aanbieden van informatie rond (preventie van) eet- en gewichtsproblemen aan o                                                                                                    | d Eetexpert.be                                                                         | PO/OT                                                                | Eet- en gewichtsproblemen (+ gezond gewicht)                                                                                                    | in uitvoering                                                                  | 20/06/2024                                                                                                    | 2023                                                                          |  |
| Ook heel wat burgers zoeken informatie rond eet- en gewichtsproblemen, bv. ouders die<br>leerkrachten en leerlingen in kader van een les of taak, jeugdbewegingen We willen erw<br>is en die de stap naar hulp verkleint. Kennis en materialen die zinvol zijn om rechtstreeks<br>communicatiekanalen zijnde onze website (www.eetexpert.be) en sociale media (www.fac<br>Kind & Gezin, Vlaams Instituut Gezond Leven, en ANBN.                                                                                                    | eetgedrag of lijnge<br>crdachte informatie<br>rschadelijke neven<br>æde link naar ande | edrag van hun<br>vinden in hun<br>effecten uit te<br>re organisatie: | I kind, (herstellende) patiënten, familie en v<br>n zoektocht: informatie die geen verstoord<br>lokken, worden dus ook ter beschikking g<br>s die informatie aanbieden rond normaal o | vrienden van een<br>I eetgedrag aanw<br>esteld van de bur<br>ontwikkelend en v | persoon met een eet- of ge<br>akkert, die niet-stigmatiser<br>ger, via de voor hen geschi<br>erstoord eetgedrag gericht | ewichtsprobleem,<br>end is, die versterkend<br>ikte<br>t op de burger, zoals  |  |
| Actieve deelname aan netwerkgroepen en/of actiegroepen en/of deskundigheid<br>OSW                                                                                                    | s Eetexpert.be                                                                         | PO/OT                                                                | Eet- en gewichtsproblemen (+ gezond gewicht)                                                                                                    | in uitvoering                                                                  | 10/06/2024                                                                                                    | 2023                                                                          |  |
| PO OSW zet in op versterkte samenwerking tussen de preventie-actoren. Doel van de netr gestroomlijnde methodiekontwikkeling, duurzame implementatie, communicatie, deskundigheidsbevordering en expertisedeling naar<br>verschillende settings. Voor 2023 neemt onze organisatie actief deel aan volgende netwer en Vrije tijd (aanwezigheid) en volgen de verslagen en todo's van Zorg en welzijn en Gezin. Onze organisatie draagt bij aan de uitvoering<br>van de gezamenlijke actieplannen door een engagement op te nemen in volgende actiegis, nemen we deel aan de actiegroep Klascement (Voeding) -Voor netwerkgroep Vrije tijd, nemen we deel aan de actiegroep Implementatie<br>sport en actiegroep Jeugd Onze organisatie neemt deel aan de deskundigheidsbevorderelalfuurtjes, UpdateUurtjes, natrajecten studiedagen. |                                                                                        |                                                                      |                                                                                                    |                                                                                |                                                                                                    |                                                                               |  |
| Advies verlenen aan derden met betrekking tot methodiekontwikkeling                                                                                                    | Eetexpert.be                                                                           | PO/OT                                                                | Eet- en gewichtsproblemen (+ gezond gewicht)                                                                                                    | in uitvoering                                                                  | 20/06/2024                                                                                                    | 2023                                                                          |  |

# 6.2 ZOEK ACTIES

1. Via de keuze '**Zoek acties'** kan u zoeken binnen alle acties, ook die van andere organisaties en zelfs binnen andere contexten.

| U bent hier: <u>Startpagina</u> > <u>Acties/Projecten</u><br>Opzoeken acties/proj | ecten <u>Nieuwe actie/project</u> | 🔹 Nieuwe actie/project via operationele doelstelling 🛛 🚔 Print deze lijst |
|-----------------------------------------------------------------------------------|-----------------------------------|---------------------------------------------------------------------------|
| Zoeken                                                                            |                                   |                                                                           |
| Naam                                                                              | Beschrijving                      | Werkingsjaar     1 geselecteerd   \$                                      |
| Context     1 geselecteerd                                                        | Thema Selecteer                   | <ul> <li>Status</li> <li>2 geselecteerd +</li> </ul>                      |
| Eigenaar<br>1 geselecteerd                                                        |                                   | Datum projectstatus (dd/mm/jjjj)       •     Vanaf   tot                  |
|                                                                                   |                                   | Zoek Wis velden                                                           |

2. Via de keuze 'Zoek acties/projecten via operationele doelstelling' kan u zoeken binnen resultaatgebieden en de operationele doelstellingen zoals bv. R1 OD 3 om alle acties te zoeken binnen resultaatgebied 1 – Aanbod van informatie, documentatie en advies voor de operationele doelstellingen 3 - Via de meest geschikte dragers proactief en op vraag informatie aanbieden aan het ruime publiek, intermediairs, de pers en specifieke doelgroepen.

| Startpagina              | Doelstellingen                 | Operationele doelstellingen | Methodieken                                     | Acties/Projecten                                    |  |  |
|--------------------------|--------------------------------|-----------------------------|-------------------------------------------------|-----------------------------------------------------|--|--|
|                          |                                |                             | Zoek acties/projecten                           |                                                     |  |  |
| U bent hier: <u>Star</u> | rtpagina > <u>Acties/Proje</u> | ecten via OD                |                                                 | Zoek acties/projecten via operationele doelstelling |  |  |
| Opzoe                    | ken acties                     | s/projecten via o           | Nieuwe actie/project                            |                                                     |  |  |
| 🔺 Zoeken                 |                                |                             | Nieuwe actie/project via operationele doelstell |                                                     |  |  |

U bent hier: <u>Startpagina</u> > <u>Acties/Projecten via OD</u>

| Opzoel | ken acties/ | 'projecten vi | ia operationel | e doelstellinge | n Nieuwe actie/project | + | Nieuwe actie/project via operationele doelstelling |
|--------|-------------|---------------|----------------|-----------------|------------------------|---|----------------------------------------------------|
|--------|-------------|---------------|----------------|-----------------|------------------------|---|----------------------------------------------------|

| A Zoeken                                                                          |                                                  |                                         |                                                                                |                  |                     |                           |                 |              |
|-----------------------------------------------------------------------------------|--------------------------------------------------|-----------------------------------------|--------------------------------------------------------------------------------|------------------|---------------------|---------------------------|-----------------|--------------|
| Naam operationele<br>R1 OD3<br>Context<br>1 geselecteerd<br>Eigenaar<br>Selecteer | e doelstelling                                   | •                                       | Werkingsjaar 1 geselecteerd Thema Selecteer Resultaatgebied Selecteer          |                  | Status<br>2 geselec | teerd<br>•                | •               | 1            |
| Aantal acties/projec                                                              | ten: 123                                         |                                         |                                                                                |                  | Ac                  | ties/Projecten [1-50] wo  | orden getoond   | 50 🗸         |
| Werkingsjaar 오                                                                    | Resultaatgebied 🤗                                | Operationele doelstelling 🧕             | Project/actie                                                                  | Eigenaar         | Context             | Thema                     | Sta             | itus         |
| 2023                                                                              | Aanbod van informatie,<br>documentatie en advies | R1 OD3                                  | #HivStoptHier - kennis over niet meetbaar is niet<br>overdraagbaar verspreiden | Sensoa           | PO/OT               | Seksuele gezondheid       | in              | uitvoering   |
| Sensoa finaliseerde o                                                             | le campagne #HivStoptHie                         | r in 2022. Er is duidelijkheid op welke | e manier de ontwikkelde materialen verder zullen gebruikt w                    | orden. Kennis ov | er "niet meetba     | ar is niet overdraagbaar" | wordt verspreid | naar specifi |

Er kan ook op Eigenaar (organisatie), Werkingsjaar (standaard huidige jaar), Status (standaard in uitvoering, uitgevoerd), Thema en Resultaatgebied gezocht worden.

Standaard staat de eigen organisatie als 'Eigenaar' ingevuld. Indien u op een andere organisatie wenst te zoeken, kan u bij Eigenaar kiezen voor de andere organisatie of op 'Niets' klikken om over alle organisaties heen te zoeken binnen de aangegeven context PO/OT, Logo's of CGG.

#### 6.3 NIEUWE ACTIE<sup>2</sup> VIA OPERATIONELE DOELSTELLING<sup>3</sup> VAN DE VLAAMSE OVERHEID

#### 1. Ga via de navigatie naar Acties/Projecten (zie voorbeeld hierna).

| Startpagina              | Doelstellingen                | Operationele doelstellingen | Methodieken          | Acties/Projecten                                    |  |  |
|--------------------------|-------------------------------|-----------------------------|----------------------|-----------------------------------------------------|--|--|
|                          |                               |                             | Zoek acties/project  | en                                                  |  |  |
| U bent hier: <u>Star</u> | tpagina > <u>Acties/Proje</u> | cten                        |                      | Zoek acties/projecten via operationele doelstelling |  |  |
| Opzoel                   | ken acties,                   | /projecten                  | Nieuwe actie/project |                                                     |  |  |
| Zoeken                   |                               |                             | Nieuwe actie/proje   | ct via operationele doelstelling                    |  |  |

2. Klik in de keuzelijst op 'Nieuwe actie' of 'Nieuwe actie via operationele doelstelling' of bovenaan de pagina op de knop 'Nieuwe actie' of 'Nieuwe actie via operationele doelstelling.

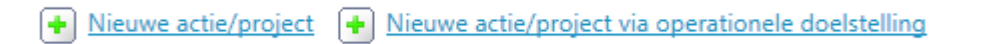

Via **Nieuwe actie'** kan u een actie ingeven in status in opmaak zonder dat u al een operationele doelstelling moet toekennen. In het hoofdscherm van de actie zijn '**Naam' en 'Beschrijving' verplicht in te vullen. Start indien mogelijk via 'Nieuwe actie/project via operationele doelstelling (zie onder 4.)**.

<sup>&</sup>lt;sup>2</sup> In de beheersovereenkomsten van partnerorganisaties en organisaties met terreinwerking wordt de term 'Acties' gebruikt (zie onder Regelgeving partnerorganisaties en organisaties met terreinwerking: BVR betreffende subsidiëring en erkenning PO en OT). **Het gebruik van zowel de term Projecten als Acties** dekt de hele lading van structurele, recurrente werking tot de actiematige werking, o.a. ad hoc acties.

<sup>&</sup>lt;sup>3</sup> Het begrip Operationele doelstelling kan zowel binnen de context partnerorganisaties en organisaties met terreinwerking (PO/OT) als binnen diverse andere contexten gehanteerd worden.

De afkortingen die gebruikt worden binnen de context PO/OT zijn R (resultaatgebied) OD (operationele doelstelling).

#### <u>Belangrijk:</u>

- Naam actie: altijd invullen (KORT EN BONDIG).
- Steeds het werkingsjaar en het thema('s) invullen.

Dit is belangrijk om een jaarplan/jaarverslag gebaseerd op de acties ingegeven in CIRRO aan te maken.

Als een project bv. over twee werkingsjaren wordt uitgevoerd, wordt aanbevolen voor elk werkingsjaar een nieuwe actie aan te maken. Indien een actie over twee werkingsjaren loopt, is het belangrijk bij 'Beschrijving extra' en 'Verslag' telkens het jaartal te vermelden bij specifieke informatie over de invulling voor dat werkingsjaar.

Hieronder vindt u de in te vullen velden (met aantal karakters):

| Detail detic/proje                       |                                                                                                    |
|------------------------------------------|----------------------------------------------------------------------------------------------------|
|                                          | ⊘ in opmaak → in uitvoering → uitgevoerd afgebroken                                                                                                    |
|                                          |                                                                                                    |
| Naam van de organisatie                  | Naam Naamgeving actie steeds beknopt in te vullen (niet voorafgegaan door lidwoord)                                                                                                    |
| die de actie ingeeft                     | Eigenaar Sensoa                                                                                                    |
|                                          | Context PO/OT                                                                                                    |
|                                          | Beschrijving Max.2500 karakters vanaf 3/2020 (vorige versie max. 2000 karakters)                                                                                                    |
|                                          | Dit is een verplicht veld zelf in te vullen met wat, waarom, hoe en naam van                                                                                                    |
|                                          | organisaties waarmee zal                                                                                                    |
| v                                        | /erkingsjaar 2022                                                                                                    |
|                                          | Thema Seksuele gezondheid                                                                                                    |
| Problematiek/                            | Doelstelling Max. 1000 karakters - optioneel                                                                                                    |
|                                          | Evaluatie Max. 1000 karakters - optioneel                                                                                                    |
| Beschrijvir                              | g extra 🕐 Max. 5000 karakters                                                                                                    |
|                                          | Dit is een extra veld in te vullen voor het jaarplan indien het veld 'Beschrijving' niet volstaat.                                                                                                    |
|                                          | Enkel zichtbaar voor de eigen organisatie en voor Zorg en Gezondheid.                                                                                                    |
|                                          | Verslag ② Max. 5000 karakters                                                                                                    |
|                                          | Dit is een verplicht veld voor het jaarverslag/voortgangsrapport en geert de concrete uitvoering van het afgelopen werkingsjaar weer<br>Enkel zichtbaar voor de eigen erspeigte en voor Zerg en Cesendheid. |
| N                                        | elike zichtbaar voor de eigen organisatie en voor zorg en Gezondneid.                                                                                                    |
| N. N. N. N. N. N. N. N. N. N. N. N. N. N | Dit is een kladblok die kan gebruikt worden ter voorbereiding van jaarplan of jaarverslag doorheen het jaar                                                                                                 |
|                                          | Enkel zichtbaar voor de eigen organisatie en voor Zorg en Gezondheid.                                                                                                    |
| N                                        | otitieblok 2 Max. 1000 karakters                                                                                                    |
|                                          | Dit is een kladblok die kan gebruikt worden ter voorbereiding van jaarplan of jaarverslag doorheen het jaar.                                                                                                |
|                                          | Enkel zichtbaar voor de eigen organisatie en voor Zorg en Gezondheid.                                                                                                    |
| Ν                                        | otitieblok 3 Max. 1000 karakters                                                                                                    |
|                                          | Dit is een kladblok die kan gebruikt worden ter voorbereiding van jaarplan of jaarverslag doorheen het jaar.                                                                                                |
|                                          | Enkel zichtbaar voor de eigen organisatie en voor Zorg en Gezondheid.                                                                                                    |

- Veld 'Beschrijving extra': dit veld vult u in voor het jaarplan (zie <u>9.2 Jaarplan</u>)
   Enkel indien in veld 'Beschrijving' alle informatie voor het jaarplan ingevuld is, kan dit veld blanco gelaten worden.
- Veld 'Verslag': dit veld vult u in voor het jaarverslag (zie <u>9.3. Jaarverslag</u>). Samen met het veld 'Beschrijving extra' wordt het opgenomen in het jaarverslag.
- Velden 'Notitieblok 1 t/m Notitieblok 3' zijn optioneel en enkel zichtbaar voor de eigen organisatie en voor Departement Zorg. Die kunnen als kladblok gebruikt worden doorheen het jaar.

Bij de overgang naar de status in uitvoering is het **verplicht een operationele doelstelling** en resultaatgebied **toe te voegen**:

| U bent hier: <u>Startpagina</u> > <u>Acties/Projecten</u> > <u>Detail actie/p</u><br><b>Detail actie/project</b> | roject               |                                   |                   |                               |
|----------------------------------------------------------------------------------------------------|----------------------|-----------------------------------|-------------------|-------------------------------|
|                                                                                                    | 🥏 in opmaak 🖛        | <ul> <li>in uitvoering</li> </ul> | ⇒ uitgevoerd      | afgebroken<br>Bewaar Annuleer |
|                                                                                                    |                      |                                   | (14/01/2          | 022) in uitvoering 🗸          |
| Er moet minstens 1 operationele doelstelling ge                                                                  | eselecteerd zijn     |                                   |                   |                               |
| Naan                                                                                                    | Naamgeving actie ste | eds in te vullen (no              | ooit code OD)     |                               |
| Eigenaa                                                                                                    | r Sensoa             |                                   |                   |                               |
| Contex                                                                                                    | t PO/OT              |                                   |                   |                               |
| Beschrijving                                                                                                    | Dit is een verplic   | ht veld zelf i                    | n te vullen. Max. | 2500 karakters.               |
| Operationele doelstellingen                                                                                      |                      |                                   |                   |                               |
| Operationele doelstelling                                                                                        | Beschrijving         |                                   | Eigenaar          |                               |
| Er werden geen operationele doelstellingen gevonde                                                               | n.                   |                                   |                   |                               |
|                                                                                                    |                      |                                   | Voeg operati      | onele doelstelling toe        |

<u>**Tip**</u>: spring via de sneltoets Ctrl + End met de cursor naar het einde van de pagina.

Klik op 'Voeg operationele doelstelling toe' en vink het resultaatgebied aan bij de passende operationele doelstelling.

Voor volgende voorbeeld is dat het resultaatgebied 'Dissemintatie van methodieken' voor R3 OD1. Er werd bij het opzoeken als resultaatgebied voor de actie 'Dissemineren van methodieken' gekozen.

## U bent hier: <u>Startpagina</u> > <u>Operationele doelstellingen</u> Opzoeken operationele doelstellingen

#### 📥 Zoeken Code R3 OD1 Status Actief 🗸 Thema Selecteer ... Beschrijving + Eigenaar Selecteer ... Toegewezen aan mijn organisatie Zoek Wis velden Voeg toe aan actie/project Aantal operationele doelstellingen: 1 operationele doelstellingen [1-1] worden getoond 50 🗸 Beschrijving Eigenaar Actief Departement Zorg <u>R3 OD1</u> Dissemineren/Operationaliseren van methodieken naar intermediairs of de einddoelgroep toeleiden tot een methodiek toegepast door intermediairs. Disseminatie van methodieken

3. Bewaar vervolgens de actie in de status in uitvoering.

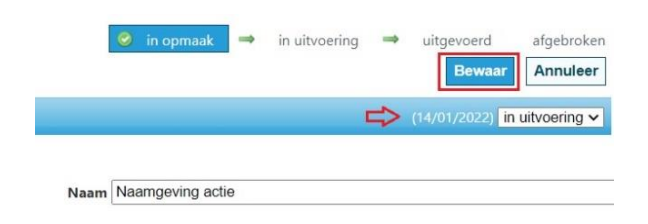

4. Bij keuze van 'Nieuwe actie via operationele doelstelling' krijgt u standaard de aan uw organisatie toegewezen operatonele doelstellingen en resultaatgebieden te zien (zie voorbeeld hierna).

| Startpagina | Doelstellingen | Operationele doelstellingen | Methodieken | Acties/Projecten    |                                         |
|-------------|----------------|-----------------------------|-------------|---------------------|-----------------------------------------|
|             |                |                             |             | Zoek acties/project | en                                      |
|             |                |                             |             | Zoek acties/project | en via operationele doelstelling        |
|             |                |                             |             | Nieuwe actie/proje  | ct                                      |
|             |                |                             |             | Nieuwe actie/proje  | <u>ct via operationele doelstelling</u> |

5. Vink bij 'Het uitbouwen en onderhouden van netwerken wat o.a. inhoudt...' het vakje voor 'Aanbod van informatie, documentatie en advies' aan om de operationele doelstelling R1 OD2 toe te voegen.

| U bent hier: <u>Starteagina &gt; Qrerationele doelstellingen</u><br>Opzoeken operationele doelstellingen                                       |                                                   | A Print deze lijst                                  |
|----------------------------------------------------------------------------------------------------|---------------------------------------------------|-----------------------------------------------------|
| Zoeken                                                                                                    |                                                   |                                                     |
| Code<br>Beschrijving<br>Eigenaar Selecteer •<br>Toegewezen aan mijn organisatie                                                                | Status Actief  Thema Selecteer Zoek               | •<br>is velden<br>Voeg toe aan actie/project        |
| Aantal operationele doelstellingen: 21                                                                                                    | operationele doelstellin                          | gen [1-21] worden getoond 50 🗸                      |
| Beschrijving                                                                                                    | Status                                            | Eigenaar                                            |
| <u>R1 OD1</u>                                                                                                    | Actief                                            | Departement Zorg                                    |
| Expertise uitbouwen en onderhouden wat o.a. inhoudt opvolgen van internationale, wetenschappe<br>Anbod van informatie, documentatie en advies  | elijke en maatschappelijke evoluties, waar releva | ant eigen onderzoek en omgevingsanalyses uitvoeren. |
| R1 OD2                                                                                                    | Actief                                            | Departement Zorg                                    |
| Het uitbouwen en onderhouden van netwerken wat o.a. inhoudt het fungeren als een coördineren C Aanbod van informatie, documentatie en advies   | de en trekkende kern binnen een expertisenetv     | verk.                                               |
| <u>R1 OD3</u>                                                                                                    | Actief                                            | Departement Zorg                                    |
| Via de meest geschikte dragers proactief en op vraag informatie aanbieden aan het ruime publiek, Aanbod van informatie, documentatie en advies | intermediairs, de pers en specifieke doelgroep    | en.                                                 |
| R1 OD4                                                                                                    | Actief                                            | Departement Zorg                                    |
| Proactief, onder andere over leemten en opportuniteiten van het beleid en op vraag beleidsrelevar                                              | nt advies verlenen aan de Vlaamse overheid.       |                                                     |
| <u>R1 OD5</u><br>Proactief en op vraag derden bijstaan bij methodiekontwikkeling.<br>Anbod van informatie, documentatie en advies              | Actief                                            | Departement Zorg                                    |

6. Klik de link naar de operationele doelstelling aan als u het detail ervan wil bekijken.

U krijgt dan volgend scherm met meer informatie over de operationele doelstelling, onder meer de code, de looptijd, de eigenaar en ook het resultaatgebied waarin de operationele doelstelling aan organisaties werd toegewezen.

#### U bent hier: Startpagina > Operationele doelstellingen > Detail operationele doelstelling Detail operationele doelstelling

| Code R1 OD2                                                                                   | Periode geldig van 1/01/2016                                                |
|-----------------------------------------------------------------------------------------------|-----------------------------------------------------------------------------|
|                                                                                               | Periode geldig tot 31/12/2024                                               |
| Eigenaar Departement Zorg                                                                     | Opdracht binnen Gereglementeerde subsidie                                   |
| Omschrijving Het uitbouwen en onderhouden van netwerken wat o.a. inhoudt het                  | fungeren als een coördinerende en trekkende kern binnen een expertisenetwer |
| Doelpubliek nvt                                                                               | Setting nvt                                                                 |
| Problematiek nvt                                                                              |                                                                             |
|                                                                                               |                                                                             |
| Resultaatgebied                                                                               | Toegewezen aan                                                              |
| Aanbod van informatie, documentatie en advies                                                 | (30)                                                                        |
| Ontwikkeling van methodieken                                                                  | (0)                                                                         |
| Disseminatie van methodieken                                                                  | (0)                                                                         |
| Ondersteuning van de implementatie van methodieken met inbegrip van deskundigheidsbevordering | (0)                                                                         |
| Uitvoering van methodieken                                                                    | (0)                                                                         |

(0)

(0)

Aandachtspunt:

Uitvoering van methodieken

Onderzoek

Evaluatie

Link aan een actie slechts één operationele doelstelling (één resultaatgebied).

Enkel na afstemming met Departement Zorg uitzonderlijk meer operationele doelstellingen aan een actie linken.

- 7. Doorklikken op de resultaatgebieden is mogelijk als er een toewijzing van de operationele doelstelling aan uw organisatie gebeurd is. In bovenstaande schermafdruk is het mogelijk op Resultaatgebied 'Aanbod van informatie, documentatie en advies' verder te klikken, waarna u op een volgend scherm komt. Daar vindt u meer informatie over aan welke organisatie de operationele doelstelling werd toegewezen door Departement Zorg.
- 8. Ga nu terug (met de terug-knop rechtsboven) naar het scherm Opzoeken operationele doelstellingen, vink het vierkantje voor het resultaatgebied aan als u die operationele doelstelling wenst te linken aan uw actie.

| <u>R1 OD2</u>                                                                                    | Actief                            | Departement Zorg |
|--------------------------------------------------------------------------------------------------|-----------------------------------|------------------|
| Het uitbouwen en onderhouden van netwerken wat o.a. inhoudt het fungeren als een coördinerende o | en trekkende kern binnen een expe | ertisenetwerk.   |
| Aanbod van informatie, documentatie en advies                                                    |                                   |                  |

9. Klik, nadat u de operationele doelstelling gekozen hebt, onderaan de pagina op de knop 'Voeg toe aan actie/project'.

#### Aandachtspunt:

De operationele doelstelling wordt bij het bewaren van de actie onderaan het scherm duidelijk weergegeven samen met het resultaatgebied.

De beschrijving van de actie geeft een verduidelijking van het wat, waarom, hoe van de actie die de eigen organisatie, Departement Zorg en andere organisaties meer informatie biedt.

10. Vul de naam, beschrijving, doelstelling (optioneel), beschrijving extra (voor jaarplan) in en klik op de knop '**Bewaar**' om de nieuwe actie op te slaan.

Klik indien u dit wenst op de knop 'Annuleer' om terug te gaan naar het vorige scherm.

Het veld 'Verslag' van de actie voor het jaarverslag en de eventuele evaluatie van de actie kan in de loop van het jaar wanneer de actie 'in uitvoering' is, aangevuld worden.

#### Aandachtspunt:

Kies bij de formulering van de naam (*geen punt na naam*) en de beschrijving van uw actie termen die **handig zijn om er later op te filteren**. De acties worden in het overzicht en in het jaarplan en jaarverslag alfabetisch gesorteerd op de Naam van de actie. De zoekfunctie om acties op te zoeken richt zich op de naam en de beschrijving van de acties. Omdat later bij rapportering de titels alfabetisch geordend worden, begint de titel best met een letter (en niet met een cijfer), best een hoofdletter.

11. Klik op de knop 'Terug' om een nieuwe actie toch niet aan te maken en terug te keren naar het vorige scherm.

<u>Ter info</u>: de open velden met titel **Notitieblok 1 t.e.m. 3** zijn voor intern gebruik binnen de organisatie bestemd, bv. als kladblok, als voorbereiding voor de invulling van het jaarverslag. Deze velden worden niet in de 'Rapporten' of 'Verslagen' opgenomen. Ze zijn enkel voor de eigen organisatie en voor Departement Zorg zichtbaar.

12. Nadat u de gegevens in het vorige scherm hebt bewaard, krijgt u de gegevens in lees-modus te zien. Om de gegevens verder aan te vullen, klikt u op de knop 'Wijzig' of op potloodje voor de actie in het overzicht van de acties.

+

13. Om het Werkingsjaar toe te voegen, klikt u het gewenste werkingsjaar aan als volgt: klik op en een meerkeuzelijst verschijnt met o.a. het huidige en volgende jaar:

| Werkingsjaar | 3 geselecteerd |                                           | ÷ |
|--------------|----------------|-------------------------------------------|---|
|              | filteren       | <ul><li>✓ Alles</li><li>X Niets</li></ul> | 8 |
|              | 2027           |                                           |   |
|              | 2026           |                                           |   |
|              | 2025           |                                           | : |
|              | 2024           |                                           |   |
|              | 2023           |                                           |   |

Klik op het werkingsjaar dat passend is voor de actie.

Opzoeken kan door in het lege veld bovenaan enkele cijfers in te tikken. U kan ook klikken op 'Alles' om alle werkingsjaren te selecteren of op 'Niets' om de selectie te wissen.

- 14. Klik eventueel op het volgende werkingsjaar als de actie in dat jaar uitgevoerd wordt. Dit geldt bijvoorbeeld voor acties die in het huidige werkingsjaar in uitvoering zijn voor het volgende werkingsjaar of voor acties die doorlopen voor volgende werkingsjaren.
- 15. Zoek op werkingsjaar (bv. 2023, 2024) de acties voor die werkingsjaren op.

#### Aandachtspunt:

indien er voor het jaarverslag veel informatie is toe te voegen, is het wenselijk om elk jaar een nieuwe actie aan te maken. Dit kan bijvoorbeeld via de knop 'Kopieer actie'.

- 16. Als u op '**Terug**' klikt, gaat u terug naar de overzichtspagina waar de acties worden geordend volgens ingeefdatum. De laatst ingegeven actie wordt bovenaan weergegeven.
- 17. Als u op '**Wijzig**' klikt, krijgt u de gegevens in bewerkingsmodus en kunnen ze verder aangevuld worden.
- 18. Voor het toevoegen van documenten (meer info) wat optioneel is:

Als u op '**Wijzig**' klikt, klikt u op Bladeren om het document op te zoeken en op 'Voeg document toe' om het toe te voegen.

| Meer Into - documenten (P          | /lax 50Mb)                                      |
|------------------------------------|-------------------------------------------------|
| Titel Document                     |                                                 |
| Er werden nog geen documer         | iten toegevoegd                                 |
|                                    | Bladeren Voeg document toe                      |
|                                    |                                                 |
| Meer info - documenten (Ma<br>Type | ix 50Mb)<br>Titel Document                      |
| Meer info - documenten (Ma<br>Type | IX 50Mb)<br>Titel Document<br>Test document.pdf |

#### Aandachtspunt:

Voer document toe <u>in pdf</u> en beperk de omvang van het document. Enkel documenten toevoegen die relevant zijn voor de actie.

U kan een document verwijderen door op in te klikken of een nieuw document toevoegen via 'Bladeren' en daarna op 'Voeg document toe' te klikken.

 Klik op de knop 'Bewaar' om de wijzigingen te bewaren of op 'Annuleer' om ze ongedaan te maken. De wijzigingen aan toegevoegde documenten worden niet ongedaan gemaakt door deze knop.

#### <u>Belangrijk:</u>

U kan de **status veranderen** van in opmaak naar in uitvoering zodat de actie door iedereen die toegang heeft tot CIRRO kan geraadpleegd worden. Het is belangrijk dit niet te vergeten bij het einde van het ingeven van een actie.

# 6.4 BELANGRIJKE INFORMATIE VOOR DEPARTEMENT ZORG

Bij de aanmaak van een nieuwe actie in CIRRO, vult u eerst de gegevens van de actie aan zoals beschreven onder <u>6.3 Nieuwe actie</u>. Vervolgens bewaart u de ingevulde gegevens eerst (naar status 'in uitvoering') en dan zal het vervolgscherm voor het aanvullen van verdere belangrijke informatie over de actie zich openen:

#### U bent hier: <u>Startoagina</u> > <u>Acties/Projecten</u> > <u>Detail actie/project</u> > <u>Belangrijke informatie voor Z&G specifiek voor PO/OT</u> Belangrijke informatie voor Z&G specifiek voor PO/OT

|                                                                                                    | WjZy nulenen letu                                                        |
|----------------------------------------------------------------------------------------------------|--------------------------------------------------------------------------|
| Actie/Project: Aanpassen en optimaliseren van rechtstreekse communicatie naar de doelgroep.                            | Tijdstip aanmaak: 2/05/2024 14:44:23                                     |
| Resultaatgebied: Ontwikkeling van methodieken                                                                          | Tijdstip ingediend: -                                                    |
| Type actie Recurrent                                                                                                   |                                                                          |
| Prioriteit                                                                                                    |                                                                          |
| Doelgroep (en) Themaspecifieke groepen : Doelgroepen BVO Borst-Baarmoederhals-Dikkedarmkanker.                         |                                                                          |
| Setting Zorg en welzijn: Eerstelijnszorg, Gespecialiseerde zorg, Gevangenissen, Integratie en inburgering, Jeugdhulpvo | oorzieningen, Ouderenzorg, Thuiszorg, Welzijnsvoorzieningen, Zorg voor p |
| Indicatoren · De verwachte output:                                                                                     |                                                                          |
| o een advies tot aanpassing of verandering van het uitnodigingsalgoritme, een implementatieplan is beschikk            | baar.                                                                    |
| o optimaal uitnodigingsmateriaal                                                                                       |                                                                          |
| o de doelgroep is optimaal afgebakend                                                                                  |                                                                          |
| De verwachte outcome:                                                                                                  |                                                                          |
| o een optimaal uitnodigingsalgoritme met bijbehorend materiaal voor de meest optimale doelgroep, wat de                | hoogst mogelijke kwaliteit in de bevolkingsonderzoeken garandeert.       |

• De informatie kan verder aangevuld worden en vanaf de status in uitvoering worden ingediend. Om de actie naar de status uitgevoerd te brengen, moet de verslaggeving 'Belangrijke informatie' (recurrent of project, prioriteit (indien van toepassing – verifieer met uw contactpersoon bij Departement Zorg), doelgroep, setting en indicatoren) zijn ingediend.

Bij wijzigingen in de verslaggeving (= invullen van de bijkomende belangrijke informatie) wordt telkens de datum van wijziging bewaard

|      | NTWIKKELING VAN METHODIEKEN                             |           |                    |  |  |
|------|---------------------------------------------------------|-----------|--------------------|--|--|
| Vers | laggeving                                               |           |                    |  |  |
|      | Naam                                                    | Toestand  | Bewaard op         |  |  |
|      | 1. Belangrijke informatie voor Z&G specifiek voor PO/OT | Tijdelijk | 2/05/2024 14:44:23 |  |  |
|      |                                                         |           |                    |  |  |

#### Meer info - documenten (Max 50Mb)

| Titel Document                           |  |
|------------------------------------------|--|
| Er werden nog geen documenten toegevoegd |  |

- Geef na het invullen van het hoofdscherm van de actie volgende informatie in over de actie:
  - 1. Keuzeveld recurrent (standaard ingevuld) of project waarbij u de (geplande) einddatum specificeert.
  - 2. Keuzeveld prioriteit waar u Media-aandacht en/of Opvolging door Zorg en Gezondheid' kan aanvinken.
    - Media-aandacht: voor acties of projecten waarover in de media zal gecommuniceerd worden, lancering via persbericht of andere.
    - Opvolging door Zorg en Gezondheid: acties of projecten die prioritair zijn dat jaar of die in het bijzonder met Zorg en Gezondheid zullen opgevolgd worden.
  - 3. Meerkeuzelijst <u>Doelgroep</u>: naar wie wordt deze soort actie gericht?
  - 4. Meerkeuzelijst <u>Setting</u>: wat is de setting/subsetting waarin deze soort actie zal worden uitgevoerd?
     →Voor het invullen van de doelgroep en de setting (levensdomein of rechtstreeks naar de burger) zie <u>Referentiekaart voor het invullen van de acties</u>.
  - 5. Veld Indicatoren: wat zijn de indicatoren voor de actie om tegemoet te komen aan de evaluatiecriteria?

### 6.4.1 Input van Belangrijke informatie voor Departement Zorg

- 1. In de rubriek 'Verslaggeving' roept u een functionaliteit aan om de bijkomende informatie over een soort actie toe te voegen door te klikken op 'Belangrijke informatie voor Z&G' of het potloodje links.
- 2. Een inputscherm verschijnt met de laatst bewaarde gegevens
- 3. U vult de velden in (zie hieronder) en drukt op 'Bewaar' of 'Terug' (=verlaten zonder bewaren).
- 4. De gegevens worden bewaard met de status 'Tijdelijk' en de datum van de laatste bewaaropdracht.

| Actie/Proje                                                                                                    | ect: Aanpassen en optimaliseren van rechtstreekse communicatie naar de doelgroep.                                                                                                    | Tijdstip aanmaak: 2/05/2024 14:44:23                                                                                                    |
|----------------------------------------------------------------------------------------------------|----------------------------------------------------------------------------------------------------|----------------------------------------------------------------------------------------------------|
| Resultaatgebi                                                                                                    | ied: Ontwikkeling van methodieken                                                                                                    | Tijdstip ingediend: -                                                                                                    |
|                                                                                                    |                                                                                                    |                                                                                                    |
| Type actie                                                                                                    | e ● Recurrent ○ Project                                                                                                    |                                                                                                    |
| Prioriteit                                                                                                    | t 🗌 Media-aandacht                                                                                                    |                                                                                                    |
|                                                                                                    | ✓ Opvolging door Z&G                                                                                                    |                                                                                                    |
| Doelgroep(en)                                                                                                    | 1 geselecteerd                                                                                                    |                                                                                                    |
|                                                                                                    | Specificeer Themaspecifieke groepen Doelgroepen BVO Borst-Baarmoederhals-Dikkedarmkanker                                                                                                    |                                                                                                    |
| Setting                                                                                                    | 9 geselecteerd +                                                                                                    |                                                                                                    |
| Indicatoren                                                                                                    | <ul> <li>De verwachte output:</li> <li>o een advies tot aanpassing of verandering van het uitnodigingsalgoritme, ee</li> <li>o optimaal uitnodigingsmateriaal</li> <li>o de doelgroep is optimaal afgebakend</li> <li>De verwachte outcome:</li> <li>o een optimaal uitnodigingsalgoritme met bijbehorend materiaal voor de meest</li> </ul>                                                                                                    | n implementatieplan is beschikbaar.<br>: optimale doelgroep, wat de hoogst mogelijke kwaliteit in de bevolkingsoert gewaar                                                                      |
| A stis (Dusi                                                                                                    |                                                                                                    |                                                                                                    |
| Actie/Proje                                                                                                    | er: Aanpassen en optimaliseren van rechtstreekse communicatie naar de doelgroep.                                                                                                    | Tijostip aanmaak: 2/05/2024 14:44:23                                                                                                    |
| Doelgroep(en) 7<br>Setting 2<br>Indicatoren -<br>0<br>0<br>0<br>0<br>0<br>0<br>0<br>0<br>0<br>0<br>0<br>0<br>0<br>0<br>0<br>0<br>0<br>0<br>0 | Themaspecifieke groepen : Doelgroepen BVO Borst-Baarmoederhals-Dikkedarmkanker.<br>Zorg en welzijn: Eerstelijnszorg, Gespecialiseerde zorg, Gevangenissen, Integratie en inburgering, Jeug<br>De verwachte output:<br>o een advies tot aanpassing of verandering van het uitnodigingsalgoritme, een implementatieplan is l<br>o optimaal uitnodigingsmateriaal<br>o de doelgroep is optimaal afgebakend<br>De verwachte outcome:<br>o een optimaal uitnodigingsalgoritme met bijbehorend materiaal voor de meest optimale doelgroep, | ydhulpvoorzieningen, Ouderenzorg, Thuiszorg, Welzijnsvoorzieningen, Zorg voor personen met een bep<br>beschikbaar.<br>wat de hoogst mogelijke kwaliteit in de bevolkingsonderzoeken garandeert. |
| •  <br> <br>• \                                                                                                    | Het systeem houdt de gegevens bij met de status<br>bewaaropdracht.<br>Wanneer u de verslaggeving 'Belangrijke informa                                                                                                    | ; 'Tijdelijk' en de datum van de laatste<br>tie' indient (kan vanaf status in uitvoering), dan                                                                                                  |
| (                                                                                                    | controleert het systeem of alle velden werden in                                                                                                    | gevuld:                                                                                                    |
| 1                                                                                                    | L. Doeigroep                                                                                                    |                                                                                                    |
| 2                                                                                                    | 2. Setting                                                                                                    | Wijzig Indienen Terug                                                                                                    |
|                                                                                                    | 3. Indicatoren                                                                                                    |                                                                                                    |
| • 1                                                                                                    | J krijgt bij het klikken op de knop 'Indjenen' volg                                                                                                    | ende waarschuwing:                                                                                                    |

| Bericht v | an webpagina                                                                                             | × |
|-----------|----------------------------------------------------------------------------------------------------|---|
| ?         | Bent u zeker dat u dit verslag wenst in te dienen? Hierna kan het<br>verslag niet meer gewijzigd worden. |   |
|           | OK Annuleren                                                                                             |   |

• Pas nadat de verslaggeving ingediend is, kan u de actie naar de status uitgevoerd brengen.

<u>Aandachtspunt:</u> zodra de 'Belangrijke informatie voor Z&G' is ingediend, kan u die niet meer wijzigen, zelfs niet als de status van de actie nog in uitvoering is. Het is zinvol om in te dienen zodra alle gegevens binnen 'Belangrijke informatie voor Z&G' correct zijn ingevuld.

# 6.5 OPZOEKEN ACTIES

Ga via de navigatie naar Acties/Projecten (zie voorbeeld hieronder). U krijgt het overzicht van de door uw organisatie ingevoerde acties in CIRRO bij 'Zoek acties/projecten'.

| Startpagina | Doelstellingen | Operationele doelstellingen | Methodieken | Acties/Projecten                                    |
|-------------|----------------|-----------------------------|-------------|-----------------------------------------------------|
|             |                |                             |             | Zoek acties/projecten                               |
|             |                |                             |             | Zoek acties/projecten via operationele doelstelling |
|             |                |                             |             | Nieuwe actie/project                                |
|             |                |                             |             | Nieuwe actie/project via operationele doelstelling  |

- U kan door de lijst van acties (de eigen acties of die van alle organisaties) scrollen via de pijltjes rechts onderaan.
- U kan **rechts bovenaan de lijst bepalen hoeveel acties** er **per pagina** getoond moeten worden. Er kunnen tot 100 records in de lijsten getoond worden. De standaardwaarde is 50 en in een aparte **kolom wordt het Thema en het Werkingsjaar weergegeven** (zie voorbeeld hieronder).

| Aantal acties/projecten: 139 |          |       |        |               | Acties/Projecten [1-50] worden getoond | 50 💌 |
|------------------------------|----------|-------|--------|---------------|----------------------------------------|------|
| Beschrijving 🙆               | Eigenaar | Thema | Status | Statusdatum 🔹 | Werkingsjaar                           |      |

- U kan ook filteren in de lijst. Om de filter te tonen, klikt u op het pijltje vooraan in de balk boven de lijst om de mogelijkheid tot filteren al dan niet weer te geven. (zie voorbeeld hieronder).
- In de filter kan u een zoekterm ingeven. Deze zal in de lijst zoeken in de naam en de beschrijving van de acties. Klik op Zoek om te filteren en op Wis velden om de filtervelden leeg te maken. Als de filtervelden leeg zijn en u klikt op Zoek, krijgt u de volledige lijst van acties.
- De volgende zoekcriteria zijn beschikbaar: Naam, Beschrijving, Werkingsjaar, Context, Eigenaar, Thema, Status, Datum actiestatus (Vanaf – Tot).
- Om de lijst van het aantal acties in de tijd te reduceren, zal er een standaard filtercriterium toegepast worden, namelijk de acties in de eerste 2 statussen (in uitvoering, uitgevoerd). U kan altijd deze standaard filter ongedaan maken en uw eigen filter kiezen.
   Bij het starten van het opzoeken van acties, krijgt u standaard een selectie van uw eigen acties (naargelang de eigenaar).
- Als u een bepaalde filter toepast op een lijst, zal deze gedurende uw hele sessie bewaard blijven. Via de knop 'Wis velden' kan u de filter opnieuw verwijderen.

<u>deze lijst</u>

| U bent hier: <u>Startpagina</u> > <u>Acties/Projecten</u><br>Opzoeken acties/proje | ecten                                  | Nieuwe actie/project | Nieuwe actie/project via ope                                                                                                 | erationele doelstelling  🔒 Print     |
|------------------------------------------------------------------------------------|----------------------------------------|----------------------|----------------------------------------------------------------------------------------------------|--------------------------------------|
| A Zoeken                                                                           |                                        |                      |                                                                                                    |                                      |
| Naam<br>Context<br>1 geselecteerd +<br>Eigenaar<br>Selecteer                       | Beschrijving<br><br>Thema<br>Selecteer | •<br>•               | Werkingsjaar          1 geselecteerd         Status         2 geselecteerd         Datum projectstatus (dd/mm)         Vanaf | <ul> <li>(1)</li> <li>(1)</li> </ul> |
|                                                                                    |                                        |                      |                                                                                                    | Zoek Wis velden                      |

• U kan zoekacties combineren (multi-select) door verschillende vakjes aan te klikken.

Zoeken Naam Beschrijving Werkingsjaar Selecteer \$ \$ Context CICGG Thema Logo 1 geselecteerd filterer 2 PD/01 2025 Eigenaar BVO naar kanker Selecteer .. 2024 1 geselecteerd BVO Baarmoederhalskanker 2023 filteren BVO Borstkanker □ 2022 Consortium Preventieve Mondzorg BVO Dikkedarmkanker 2021 Middelen DAGG (Zorg voor pogers) 2020 De Sleutel Alcohol Status 🗌 Diabetes Liga \$ 2 geselecteerd 🗌 Domus Medica filteren Eetexpert.be -\* Expertisecentrum Val- en fractuurpreventie Vlaanderen in opmaak Free Clinic ☑ in uitvoering Free Clinic (PO) ✓ uitgevoerd Ghapro/Pasop afgebroken Instituut voor Tropische Geneeskunde Datum projectstatus (dd/mm/jjjj) 🗌 Landsbond der Christelijke Mutualiteiten Vanaf tot 🗌 Landsbond der Christelijke Mutualiteiten Landsbond van Liberale Mutualiteiten Landsbond van Neutrale Ziekenfondsen Wis velden Zoek Landsbond van Onafhankelijke Ziekenfondsen

• Een keuze maken uit de meerkeuzelijst kan door het intikken van de eerste letter(s) van de naam.

| Opzoeken acties/projecte   | en |             |                                                                                                    |               |                                                                                                    |                                                                                          |
|----------------------------|----|-------------|----------------------------------------------------------------------------------------------------|---------------|----------------------------------------------------------------------------------------------------|------------------------------------------------------------------------------------------|
| Zoeken                     |    |             |                                                                                                    |               |                                                                                                    |                                                                                          |
| Naam                       |    | Besch       | rijving                                                                                                    |               | Status 3 geselecteerd                                                                                                    | ٩                                                                                        |
| Eigenaar<br>2 geselecteerd | •  | Them        | Beschrijving     Status       3 geselecteerd     Image: Status geselecteerd       Thema     Datum projectstatus (dd/mm/jjjj)       Selecteer     Vanaf       Vanaf     tot       Zoek       Wis velden       Acties/Projecten [1-13] worden getoond       So v       Thema       Status       Verkingsjaar       Tobak       in uitvoering       25/02/2014       2014 |               |                                                                                                    |                                                                                          |
| Logo Alies & Hiets         | 0  |             |                                                                                                    |               |                                                                                                    |                                                                                          |
| Logo Oost-Brabant          | ^  |             |                                                                                                    |               |                                                                                                    | Zoek Wis velden                                                                          |
| Logo Oostende              | -  |             |                                                                                                    |               |                                                                                                    | */mm/jjj)<br>* Zoek Wis velden es/Projecten [1-13] worden getoond 50 V Werkingsjaar 2014 |
| 🗹 Logo regio Genk          |    |             |                                                                                                    |               |                                                                                                    |                                                                                          |
| Cogo regio Hasselt         |    |             |                                                                                                    |               | Acties/                                                                                                    | Projecten [1-13] worden getoond 50 🗸                                                     |
| Logo Waasland              |    | Eigenaar    | Beschrijving       Status         3 geselecteerd       1         Thema       Datum projectstatus (dd/mm/jiji)         Selecteer       Vanaf         tot       20ek         Wis velden         Acties/Projecten [1-13] worden getoond       50 ∨         aar       Thema       Status         Yunge       Tabak       in uitvoering       25/02/2014                    |               |                                                                                                    |                                                                                          |
| 2 Logo Zenneland           | ~  | Logo Brugge | Tabak                                                                                                    | in uitvoering | Status  3 geselecteerd  Datum projectstatus (dd/mm/jjj) Vanaf  Zoek Wis velden  Acties/Projecten [1-13] worden getoond 50 v  s Statusdatum Verkingsjaar voering 25/02/2014 2014 |                                                                                          |

Voor het opzoeken van een Logo, vinkt u bij context 'Logo' aan.

Opzoeken acties/projecten

• **Bij het opzoeken op Thema** kan ook **op cluster** gezocht worden en het cluster (in het blauw) kan door erop te klikken in 1 keer aangevinkt worden:

| 1 1 2                        |                     |        |                                                        |
|------------------------------|---------------------|--------|--------------------------------------------------------|
| Zoeken                       |                     |        |                                                        |
| Naam                         | Beschrijving        |        | Status<br>3 geselecteerd                               |
| 2 geslecteerd * Werkingsjaar | 3 geselecteerd      |        | Datum projectstatus ( <i>dd/mm/jjjj</i> )<br>Vanaf tot |
| Selecteer                    | BVO naar kanker     |        | Zoek Wis velden                                        |
| Anntal action/anniostan: 12  | BVO Borstkanker     |        | Acties (Prejecter 11, 12) worden astrond               |
| Beschrijving                 | BVO Dikkedarmkanker | Status | Statusdatum                                            |

#### U bent hier: <u>Startpagina</u> > <u>Acties/Projecten</u> **Opzoeken acties/projecten**

• U kan ook op **Beschrijving** zoeken:

| Naam                                                                                                    | Beschrijving                                                                                                    |                                                                             |
|----------------------------------------------------------------------------------------------------|----------------------------------------------------------------------------------------------------|-----------------------------------------------------------------------------|
| Context                                                                                                    | Thema                                                                                                    |                                                                             |
| 1 geselecteerd +                                                                                                    | Selecteer                                                                                                    | • (                                                                         |
| Eigenaar                                                                                                    |                                                                                                    |                                                                             |
| 2 geselecteerd                                                                                                    | <b>\$</b>                                                                                                    |                                                                             |
| Apptal action (projector) 4                                                                                                    |                                                                                                    |                                                                             |
| Sectority on O                                                                                                    |                                                                                                    | Context                                                                     |
| Aantai acties projecten. 4 eschrijving O                                                                                                    | Eigenaar<br>V                                                                                                    | Context<br>PO/OT                                                            |
| Rankai acties projecten. 4<br>Beschrijving O<br>Advies verlenen aan derden met betrekking tot methodiekontwikkeling<br>Dit omvat o.a Criteria en procedure voor adviesverlening vastleggen - Adviesverlening op v                                                                                                    | Eigenaar<br>V<br>raag - Proactief voorstel tot <mark>advies</mark> verlening/samenwerki                                                                                  | Context<br>PO/OT<br>ng formuleren                                           |
| Advies verlenen aan derden met betrekking tot methodiekontwikkeling<br>Advies verlenen aan derden met betrekking tot methodiekontwikkeling<br>Dit omvat o.a Criteria en procedure voor <mark>advies</mark> verlening vastleggen - <mark>Advies</mark> verlening op v<br>Adviesverstrekking aan onderzoekers                                                                                                    | Eigenaar<br>V<br>raag - Proactief voorstel tot <mark>advies</mark> verlening/samenwerki<br>V.                                                                            | Context<br>PO/OT<br>ng formuleren<br>PO/OT                                  |
| Advies verlenen aan derden met betrekking tot methodiekontwikkeling<br>Dit omvat o.a Criteria en procedure voor <mark>advies</mark> verlening vastleggen - <mark>Advies</mark> verlening op v<br><u>Adviesverstrekking aan onderzoekers</u><br>Dit omvat o.a. a. Begeleidingscomités - Wetenschappelijke begeleidingsgroep spuitenruil - W                                                                                                    | Eigenaar<br>V<br>raag - Proactief voorstel tot <mark>advies</mark> verlening/samenwerki<br>V.<br>etenschappelijke <mark>advies</mark> raad gezondheidsenquête WIV -      | Context<br>PO/OT<br>ng formuleren<br>PO/OT<br>Begeleidingscomité B          |
| Advies verlenen aan derden met betrekking tot methodiekontwikkeling<br>Advies verlenen aan derden met betrekking tot methodiekontwikkeling<br>Dit omvat o.a Criteria en procedure voor adviesverlening vastleggen - Adviesverlening op v<br>Adviesverstrekking aan onderzoekers<br>Dit omvat o.a. a. Begeleidingscomités - Wetenschappelijke begeleidingsgroep spuitenruil - W<br>Consult en adviesverstrekking op vraag aan derden                                                     | Eigenaar<br>V<br>raag - Proactief voorstel tot <mark>advies</mark> verlening/samenwerki<br>V.<br>etenschappelijke <mark>advies</mark> raad gezondheidsenquéte WIV -<br>V | Context<br>PO/OT<br>ng formuleren<br>PO/OT<br>Begeleidingscomité B<br>PO/OT |
| Advies verlenen aan derden met betrekking tot methodiekontwikkeling Advies verlenen aan derden met betrekking tot methodiekontwikkeling Dit omvat o.a Criteria en procedure voor adviesverlening vastleggen - Adviesverlening op v Adviesverstrekking aan onderzoekers Dit omvat o.a. a. Begeleidingscomités - Wetenschappelijke begeleidingsgroep spuitenruil - W Consult en adviesverstrekking op vraag aan derden Voor bespreking Zie R4 OD2 Consult en adviesverstrekking op vraag. | Eigenaar<br>V<br>raag - Proactief voorstel tot <mark>advies</mark> verlening/samenwerki<br>V.<br>etenschappelijke <mark>advies</mark> raad gezondheidsenquéte WIV -<br>V | Context<br>PO/OT<br>ng formuleren<br>PO/OT<br>Begeleidingscomité B<br>PO/OT |

Dit omvat o.a. - Ad hoc werkgroepen, adviesgroepen, ... met medewerkers uit de A&D-sector met oog op uitwisseling, afstemming, visie-ontwikkeling, ... - 5 vergaderingen van diverse acties uit dit beheersplan (informatieverstrekking, nodenverkenning in kader van methodiekontwikkeling, kanalen voor (ondersteuning van) de implementatie, enz). - In A&D-sector die vooral met deze oroblematiek aeconfronteerd worden en die richtina en doelstellinaen moet helpen uitzetten om een meeriarenolannina met betrekkina tot d

Onder het tabblad 'Acties' worden de acties numeriek en alfabetisch gesorteerd.
 U vindt volgende knoppen terug in de titelbalk om te sorteren: O, O, O.

Door het klikken op deze knoppen kan gesorteerd worden op beschrijving en statusdatum. 1.

a. In deze positie zijn de acties numeriek en alfabetisch gesorteerd.

Beschrijving 🧿 🛛 Statusdatum 🏓

Numeriek (van laag naar hoog) sorteren heeft voorrang op alfabetisch (van a tot z) sorteren. Om optimaal te sorteren is het belangrijk een consequente naamgeving aan te houden, bijvoorbeeld bij actienaam consequent het jaartal vooraan of achteraan vermelden.

b. Bij het klikken op 🦲 zal de sortering omgekeerd worden uitgevoerd.

Beschrijving 😏 👘 Statusdatum 🌻

In deze positie zijn de acties omgekeerd numeriek en alfabetisch gesorteerd.

c. Bij het klikken op 主 naast 'Statusdatum' zal de sortering op statusdatum geactiveerd worden.

Beschrijving 🔹 🦳 Statusdatum 오

In deze positie zijn de acties van nieuw naar oud gesorteerd.

d. Bij het klikken op 읻 zal de sortering omgekeerd worden uitgevoerd.

Beschrijving 🔹 🦳 Statusdatum 🤗

In deze positie zijn de acties van oud naar nieuw gesorteerd.

# 6.6 OPZOEKEN VAN ACTIES VIA OPERATIONELE DOELSTELLING

Ga via de navigatie naar Acties/Projecten (zie voorbeeld hieronder). U krijgt het overzicht van de door uw organisatie ingevoerde acties in CIRRO bij 'Zoek acties/projecten via operationele doelstelling'

| Startpagina             | Doelstellingen                  | Operationele doelstellingen | Methodieken | Acties/Projecten    |                                  |
|-------------------------|---------------------------------|-----------------------------|-------------|---------------------|----------------------------------|
|                         |                                 |                             |             | Zoek acties/project | en                               |
| U bent hier: <u>Sta</u> | rtpagina > <u>Acties/Proj</u> e | ecten via OD                |             | Zoek acties/project | en via operationele doelstelling |
| Opzoe                   | ken acties                      | s/projecten via o           | peration    | Nieuwe actie/proje  | ct                               |
| 💽 Zoeken                |                                 |                             |             | Nieuwe actie/proje  | ct via operationele doelstelling |

- U kan **door de lijst van acties** (de eigen acties of die van alle organisaties) **scrollen** via de pijltjes rechts onderaan.
- U kan rechts bovenaan de lijst bepalen hoeveel acties er per pagina getoond moeten worden. Er kunnen tot 100 records in de lijsten getoond worden. De standaardwaarde is 50 en in een aparte kolom wordt het Werkingsjaar, Resultaatgebied, Operationele doelstelling en Thema weergegeven (zie voorbeeld hieronder).

| Aantal acties/projecte |                   | Acties/Projecten [1-50] worden getoond 50 🗸 |               |          |         |       |        |
|------------------------|-------------------|---------------------------------------------|---------------|----------|---------|-------|--------|
| Werkingsjaar 🖸         | Resultaatgebied 🧕 | Operationele doelstelling 🧕                 | Project/actie | Eigenaar | Context | Thema | Status |

• U kan ook filteren in de lijst. Om de filter te tonen, klikt u op het pijltje vooraan in **voor** de balk boven de lijst om de mogelijkheid tot filteren al dan niet weer te geven. (zie voorbeeld hieronder)

| Zoeken                                 |                                                                           |                  |
|----------------------------------------|---------------------------------------------------------------------------|------------------|
| Naam operationele doelstelling Context | Werkingsjaar           2 geselecteerd         •           Thema         • | Status           |
| 1 geselecteerd •                       | Selecteer •                                                               | 3 geselecteerd • |
| Egenaar<br>1 geselecteerd •            | Resultaatgebied Selecteer                                                 | •                |
|                                        |                                                                           | Zoek Wis velden  |

- In de filter 'Naam operationele doelstelling' vult u bijvoorbeeld de code R2 OD3 in voor werkingsjaar 2024. Het overzicht zal automatisch voor uw eigen organisatie getoond worden. U kan de 'Eigenaar' wijzigen indien u het overzicht van een andere organisatie wenst te raadplegen.
- In de filter kan u een zoekterm ingeven. Deze zal in de lijst zoeken in de naam en de beschrijving van de acties. Klik op Zoek om te filteren en op Wis velden om de filtervelden leeg te maken. Als de filtervelden leeg zijn en u klikt op Zoek, krijgt u de volledige lijst van acties.
- De volgende zoekcriteria zijn beschikbaar: Naam operationele doelstelling, Werkingsjaar, Context, Eigenaar, Thema, Status, Resultaatgebied.
- Om de lijst van het aantal acties in de tijd te reduceren, zal er een standaard filtercriterium toegepast worden, namelijk de acties in de statussen (in uitvoering, uitgevoerd). U kan altijd deze standaard filter ongedaan maken en uw eigen filter kiezen, bv. status in opmaak.
   Bij het starten van het opzoeken van acties, krijgt u standaard een selectie van uw eigen acties (naargelang de eigenaar).

| Aantal acties/projec                                                                                                    | ten: 29                                                                                                    |                                                                                                    |                                                                                                    | F                                                                                                    | Acties/Proje                                                                                                    | cten [1-29] worden getoc                                                                                                    | ond 50 🗸                                                                                                 |
|----------------------------------------------------------------------------------------------------|----------------------------------------------------------------------------------------------------|----------------------------------------------------------------------------------------------------|----------------------------------------------------------------------------------------------------|----------------------------------------------------------------------------------------------------|----------------------------------------------------------------------------------------------------|----------------------------------------------------------------------------------------------------|----------------------------------------------------------------------------------------------------|
| Werkingsjaar 오                                                                                                    | Resultaatgebied 🧿                                                                                                    | Operationele doelstelling 🧿                                                                                                    |                                                                                                    |                                                                                                    |                                                                                                    |                                                                                                    |                                                                                                    |
| 2024                                                                                                    | Aanbod van informatie, documentatie<br>en advies                                                                                                    | R2 OD3                                                                                                    | Actieve deelname aan netwerkgroepen en/of actiegroepen<br>en/of deskundigheidsbevorderende activiteiten van PO<br>OSW.                                                                                                    | Centrum voor<br>Kankeropsporing                                                                                                    | PO/OT                                                                                                    | BVO<br>Baarmoederhalskanker<br>BVO Borstkanker<br>BVO Dikkedarmkanker                                                                                                    | in<br>uitvoering                                                                                         |
| PO OSW zet in op ve<br>expertisedeling naar<br>op te nemen in actie<br>deskundigheidsbevo<br>(incl. voor- en nazorg<br>gaan naar linken en<br>opportuniteiten aan<br>PO OSW bv. intervisi<br>preventiesector in bo | ersterkte samenwerking tussen de preventie<br>verschillende settings. Voor 2024 neemt he<br>groepen binnen de netwerkgroep zorg en v<br>rderende activiteiten van PO OSW bv. Ahał<br>g) aan de bijeenkomsten van de netwerkgro<br>verbindingen tussen de eigen werking en d<br>medewerkers van PO OSW zodat de werkin<br>e- en plinkmomenten, Update- en AhaHalfr<br>seld. | -actoren. Doel van de netwerkgroeper<br>C CKO actief deel aan volgende netwe<br>velzijn zoals afstemming doorverwijzin<br>lalfuurtjes, UpdateUurtjes, natrajecten<br>ep(en). · Actieve bijdrage aan het werk<br>e werking van andere organisaties die<br>g van PO OSW afgestemd blijft op noo<br>uurtjes, vormingen om settings beter to | i is om te komen tot meer gestroomlijnde methodiekontwikkeling<br>rkgroepen: zorg en welzijn en lokale besturen. Het CvKO draagt t<br>g naar websites, richtlijnen uitwerken om helder en toegankelijk t<br>studiedagen. Het CvKO maakt als lid van het sectoroverleg deel u<br>e binnen de actiegroep(en) per netwerkgroep Actieve bijdrage a<br>deelnemen aan de netwerkgroep(en) Gebruik maken van het di<br>den van preventie-actoren Afhankelijk van de topics en de releve<br>le leren kennen Actieve bijdrage aan de implementatie van de pr | ), duurzame implementa<br>iji aan de uitvoering var<br>e communiceren en om<br>it van de werkgroep im<br>an de uitvoering van de<br>gitaal samenwerkingspla<br>antie voor de eigen wer<br>oducten ontwikkeld in o | atie, commun<br>n de gezame<br>derwijs. Het f<br>pactmeting of<br>acties uit he<br>atform Tijd<br>king, deelnar<br>de schoot va | nicatie, deskundigheidsbevo<br>nlijke actieplannen door een<br>CvKO neemt deel aan de<br>en effectevaluatie. Hoe - Acti<br>t gezamenlijk actieplan Ac<br>ig signaleren van noden, bez<br>me aan de activiteiten georg<br>n PO OSW bv. preventielexc | rdering en<br>e engagement<br>eve deelname<br>tief op zoek<br>zorgdheden,<br>janiseerd door<br>ion en de |
| 2024                                                                                                    | Aanbod van informatie, documentatie<br>en advies                                                                                                    | R2 0D3                                                                                                    | Literatuuroverzicht.                                                                                                    | Centrum voor<br>Kankeropsporing                                                                                                    | PO/OT                                                                                                    | BVO<br>Baarmoederhalskanker<br>BVO Borstkanker<br>BVO Dikkedarmkanker                                                                                                    | in<br>uitvoering                                                                                         |
| Het CVKO volgt de (i<br>neoplasms AND mas<br>realiseren. Het CVKO<br>verder uit als experti<br>gehanteerd: a. Peer-                                                                                                | nterjnationale literatuur i.v.m. de bevolkings<br>is screening). Opvolgen van internationale, v<br>levert de referenties van kosteneffectiviteit<br>secentrum door zelf artikels te publiceren in<br>review journal b. Geindexeerd op pubmed/s                                                                                                    | onderzoeken; o.a. door een wekelijkse<br>wetenschappelijke en maatschappelijkd<br>studies, gevonden in de wekelijkse Pul<br>I significante wetenschappelijke tijdsch<br>copus c. Paper dat resultaten bevat (g                                                                                                    | update vanuit Pubmed (via de MESHermen: cervical neoplasms<br>e evoluties en bijhouden van literatuur, o.a. om het meest geschik<br>bred zoektocht op vraag, indien de gezondheidseconomen de n<br>riffen. Om de impact te verhogen kiest CVKO er soms voor om de<br>een opinie bv) d. Het betreffende kalenderjaar voor een bepaald f                                                                                                    | AND mass screening, b<br>te screeningsinstrumen<br>nodellen van de kosteffe<br>e artikels open access te<br>3VO nog geen betalend                                                                                 | reast neopla<br>t te hanterer<br>ectiviteitsstud<br>publiceren.<br>e paper geh                                                  | sms AND mass screening, cc<br>n en de meest geschikte follo<br>dies updaten. Daar naast bou<br>De volgende criteria worder<br>ad (1 per BVO, 1 gemeensch                                                                                            | olorectal<br>ow-up te<br>uwt CvKO zich<br>hiervoor<br>appelijk)                                          |
| 2024                                                                                                    | Aanbod van informatie, documentatie<br>en advies                                                                                                    | R2 OD3                                                                                                    | Netwerken met partners op terrein (PU),                                                                                                    | Centrum voor<br>Kankeropsporing                                                                                                    | PO/OT                                                                                                    | BVO<br>Baarmoederhalskanker<br>BVO Borstkanker                                                                                                    | in<br>uitvoering                                                                                         |

- Als u een bepaalde filter toepast op een lijst, zal deze gedurende uw hele sessie bewaard blijven. Via de knop 'Wis velden' kan u de filter opnieuw verwijderen.
- U kan zoekacties combineren (**multi-select**) door verschillende vakjes aan te klikken.
- Een keuze maken uit de meerkeuzelijst kan door het intikken van de eerste letter(s) van de naam.
- **Bij het opzoeken op Thema** kan ook **op cluster met verschillende thema's samen** gezocht worden en het cluster (in het blauw) kan door erop te klikken in 1 keer aangevinkt worden:

| Zoeken                                                              |                                                                              |        |                                                                  |                           |
|---------------------------------------------------------------------|------------------------------------------------------------------------------|--------|------------------------------------------------------------------|---------------------------|
| Naam<br>Eigenaar<br>2 geselecteerd •<br>Werkingsjaar<br>Selecteer • | Beschrijving<br>Thema<br>3 geselecteerd<br>FVO<br>X Niets<br>BVO naar kanker |        | Status 3 geselecteerd Datum projectstatus (dd/mm/jjjj) Vanaf tot | Zoek Wis velden           |
| Aantal acties/projecten: 13                                         | ✓ BVO Baarmoederhalskanker                                                   |        | Acties/Projecten                                                 | 1-13] worden getoond 50 V |
| Beschrijving 🧿 Eigenaar                                             |                                                                              | Status | Statusdatum 🔹                                                    | Werkingsjaar              |

Onder het tabblad 'Acties' worden de acties numeriek en alfabetisch gesorteerd.
 U vindt volgende knoppen terug in de titelbalk om te sorteren: O, O, O.
 Door het klikken op deze knoppen kan gesorteerd worden op werkingsjaar, resultaatgebied en operationele doelstelling.

## 6.7 ACTIE WIJZIGEN

Opzoeken acties/projecten

Als u in de lijst op de naam van een actie klikt, krijgt u de details van de actie te zien. Als u voldoende rechten hebt (de organisatie is eigenaar van de actie) kan u de gegevens wijzigen door op de knop 'Wijzig' te klikken.

# 7 ACTIE NAAR STATUS 'IN UITVOERING'

# 7.1 ACTIE MET 1 RESULTAATGEBIED NAAR STATUS 'IN UITVOERING'

Het veld voortgangstoestand 'Gestart' of 'Beëindigd' is niet zichtbaar voor de gebruiker. **De status 'in uitvoering' van een actie komt overeen met de voortgangstoestand 'gestart' en status 'uitgevoerd' met voortgangstoestand "Beëindigd".** Als de gebruiker dus de actiestatus op 'in uitvoering' zet, dan betekent dit dat de voortgangstoestand van dat ene soort resultaatgebied achter de schermen op 'Gestart' komt te staan. Idem bij actiestatus 'uitgevoerd' en voortgangstoestand 'Beëindigd'.

# 7.2 ACTIE MET 2 OF MEER RESULTAATGEBIEDEN NAAR STATUS 'IN UITVOERING'

**Belangrijk:** het is ten zeerste aanbevolen om **slechts in uitzonderlijke omstandigheden na overleg met Departement Zorg** meer dan één operationele doelstelling aan een actie toe te kennen.

De regel is 1 actie = 1 operationele doelstelling.

### 7.2.1 Starten van een resultaatgebied bij een actie in de status 'in uitvoering'

De gebruiker verandert bij het relevante resultaatgebied de voortgangstoestand van 'Niet gestart" naar 'Gestart'. Indien de actiestatus nog niet op 'in uitvoering' staat, dan kan de status nog niet veranderd worden tot de actiestatus op 'in uitvoering' wordt gezet.

### 7.2.2 Beëindigen van een soort resultaatgebied bij een actie met de status 'in uitvoering'

De gebruiker verandert bij de relevante soorten resultaatgebieden de voortgangstoestand van 'Gestart' naar 'Beëindigd'.

Het systeem controleert of de verslaggeving 'Bijkomende informatie' werd ingediend.

## 7.2.3 Actie met 2 of meer soorten resultaatgebieden naar actiestatus 'uitgevoerd'

De gebruiker zet de status van de actie naar 'uitgevoerd'.

Het systeem gaat na of de soorten resultaatgebieden allemaal op de voortgangstoestand 'Beëindigd' staan. Indien niet, dan komt er een melding dat de status nog niet kan veranderd worden tot alle soorten resultaatgebieden in de voortgang 'Beëindigd' staan. Een duidelijke foutboodschap geeft aan welke informatie nog moet worden ingevuld.

# 8 METHODIEK: TOEVOEGEN, OPZOEKEN, KOPIËREN EN GEBRUIKEN VAN METHODIEKEN, MATERIALEN

## 8.1 NIEUW MATERIAAL<sup>4</sup> TOEVOEGEN

Partnerorganisaties geven Departement Zorg een seintje via <u>cirro@vlaanderen.be</u> bij het ingeven van een nieuwe methodiek (zie <u>8.4.1</u>) zodat de nieuw toegevoegde methodiek door Departement Zorg aan een operationele doelstelling van de Logo's kan gekoppeld worden in CIRRO voor disseminatie of ondersteuning door de Logo's en voor doorstroom naar <u>www.preventiemethodieken.be</u> bij koppeling aan een methodiek en het invullen van de publicatiedatum.

Organisaties met terreinwerking of andere organisaties die preventiemethodieken 'voor meer gezondheid' ontwikkelen, kunnen eveneens de toestemming vragen aan Departement Zorg om hun methodiek in te voeren (procedure zie draaiboek). **Indien het andere organisaties betreft die geen toegang hebben tot CIRRO kan de invoer in CIRRO plaatsvinden door de partnerorganisatie betrokken bij het desbetreffende thema met vermelding van de contactgegevens van de ontwikkelaar.** De mogelijkheid om preventiemethodieken, materialen/diensten toe te voegen in CIRRO is er sinds de eerste release voor partnerorganisaties. Logo's vragen eerst toestemming aan Departement Zorg vooraleer eigen methodieken, materialen/diensten op te laden.

#### **Belangrijk:**

Meer informatie <u>voor de ontwikkeling en beoordeling van preventiemethodieken</u> is beschikbaar op de website van Departement Zorg.

Bij het toevoegen van een materiaal of dienst in CIRRO kies je voor 'Nieuw materiaal'. Bij het toevoegen van een methodiek in CIRRO kies je voor 'Nieuwe methodiek'. Vul de bijkomende velden in.

Vergeet niet de status op 'actief' te plaatsen als je klaar bent met het ingeven van het materiaal.

Voor methodieken en materialen/diensten die in ontwikkeling zijn, kan status 'in opmaak' gebruikt worden.

1. Ga via de navigatie naar Methodieken (zie voorbeeld hieronder).

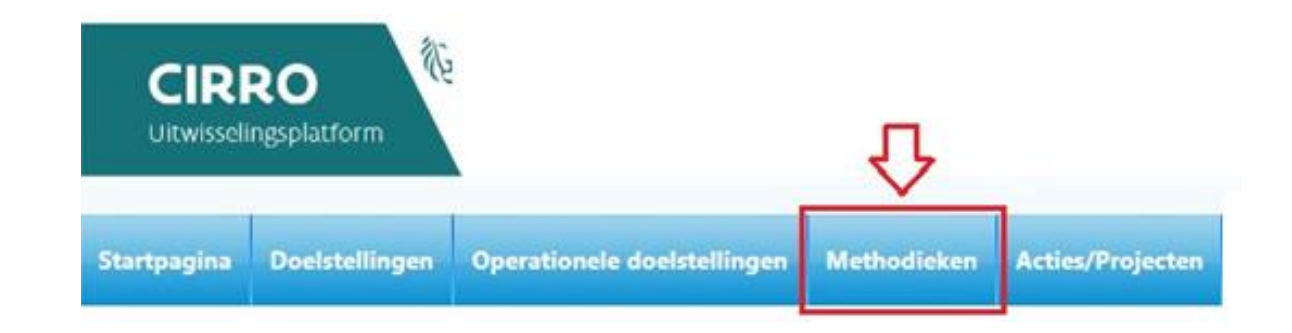

<sup>&</sup>lt;sup>4</sup> Dit is een materiaal of dienst. Het kan bv. ook een vorming zijn.

2. Klik bovenaan rechts van de pagina op de knop 'Nieuw materiaal'

Nieuw materiaal

3. Vul de naam (max. 256 karakters), beschrijving, contactinfo, thema('s), setting(s), types van strategie(ën) en context (Logo aanvinken indien disseminatie door Logo's) van het materiaal in en klik op de knop 'Opslaan' om het nieuwe materiaal te bewaren. U kan de gegevens nadien wijzigen of verder aanvullen indien gewenst. Klik op de knop 'Terug 'om het nieuwe materiaal niet aan te maken en terug te keren naar het vorige scherm (zie voorbeeld hieronder).

| Detail materi         | aal                                                     |               |               |
|-----------------------|---------------------------------------------------------|---------------|---------------|
|                       |                                                         |               | Terug Opslaan |
|                       |                                                         |               |               |
| Naam                  |                                                         |               |               |
| Beschrijving          |                                                         |               |               |
| Contactinfo           |                                                         |               |               |
| Thema's               | Selecteer e                                             |               |               |
| Setting               | Selecteer •                                             |               |               |
| Types van strategieën | Selecteer                                               | *             |               |
| Contexten             | Selecteer •                                             |               |               |
| Publicatiedatum       |                                                         |               |               |
|                       |                                                         |               | Terug Opslaan |
| Alvorens u documente  | en kan uploaden en links kan toevoegen moet u het mater | iaal opslaan. |               |

4. U wenst een materiaal voor thema Infectieziekten en vaccinatie in te geven. U kiest voor het thema 'Infectieziekten en vaccinaties'.

Ter informatie: bij het klikken op een cluster in de meerkeuzelijst worden alle thema's binnen het cluster automatisch aangevinkt. U kan indien u dit wenst thema's manueel uitvinken

|                 |                      |                                              |                               |               |                 |               | Actiof    | ~    |
|-----------------|----------------------|----------------------------------------------|-------------------------------|---------------|-----------------|---------------|-----------|------|
|                 |                      |                                              |                               |               |                 |               | Actient   |      |
|                 | Naam                 | Folder Griepvaccinatie - alg                 | gemeen publiek en risio       | ogroepen      |                 |               |           |      |
|                 | Beschrijving         | Folder "Laat griep d<br>Campagnejaren 2014 t | leze winter in de<br>:/m 2017 | kou staan" me | et 10 vragen ov | er griepvacc. | inatie.   |      |
|                 | Contactinfo          | communicatie@zorg-en                         | -gezondheid.be                |               |                 |               |           |      |
|                 | Thema's              | 1 geselecteerd                               |                               | ٠             |                 |               |           |      |
|                 | Setting              |                                              | es 🗶 Niets                    | 8             |                 |               |           |      |
| 1               | ypes van strategieën | Groei en puberteit                           |                               | ^             | •               |               |           |      |
|                 | Contexten            | Horen en zien                                |                               | 10            |                 |               |           |      |
|                 | Publicatiedatum      | Infectieziekten en vacc                      | inaties                       |               |                 | D             | Annul     |      |
|                 |                      | Mondgezondheid                               |                               |               |                 | Dewaa         | Annue     | sei. |
|                 |                      | Preconceptionele zorg                        |                               | ~             |                 |               |           |      |
| cs              |                      | Seksuele gezondheid                          |                               |               |                 |               |           |      |
| pvaccinatie     |                      |                                              |                               | Bewerk        | k Verwijder     |               |           |      |
| t je vaccineren |                      |                                              |                               | Bewerk        | k Verwijder     |               | Voeg link | to   |
|                 |                      |                                              |                               |               |                 |               |           |      |
|                 |                      |                                              |                               |               |                 |               |           |      |

 28
 CIRRO HANDLEIDING V4.0 - 2024

5. Kies de relevante setting(s) in de meerkeuzelijst als volgt:

Meerdere van de settings zijn gegroepeerd in een cluster. Indien u het cluster aanvinkt, worden alle items daaronder mee geselecteerd. **Vink enkel de meest relevante setting(s) aan**. De clusters worden na de individuele items weergegeven in de meerkeuzelijst.

U kan ook opzoeken op setting(s) op voorwaarde dat die door de eigenaar aangeduid zijn.

Hieronder vindt u een overzicht van de settings (of levensdomeinen):

- Andere (met tekstveld specificeer) (bv. Justitie en politie, ...)
- Lokale besturen
- Rechtstreeks naar de burger
- Werk (reguliere en sociale economie)
- Gezin
  - Buitenschoolse opvang
  - Kinderopvang (baby's en peuters)
  - Thuisomgeving
- Onderwijs
  - Basis (kleuter en lager)
  - Buitengewoon (kleuter, lager en secundair)
  - CLB (Centra voor leerlingenbegeleiding)
  - Hoger
  - PBD (Pedagogische begeleidingsdienst)
  - Secundair (m.i.v. deeltijds onderwijs)
  - Volwassenen
- Vrije tijd
  - Jeugdwerking (o.a. jeugdverenigingen, jeugdhuizen)
  - Ouderenwerking (o.a. ouderenverenigingen)
  - Sociaal-culturele werking (o.a. socio-culturele verenigingen)
  - Sport
    - Uitgaan en horeca
  - Zorg en welzijn
    - Eerstelijnszorg (huisartsen en andere eerstelijnsverstrekkers)
  - Gespecialiseerde zorg (CGG, initiatieven beschut wonen, psychiatrische verzorgingshuizen, algemene en psychiatrische ziekenhuizen)
  - Gevangenissen
  - Integratie en inburgering
  - Jeugdhulpvoorzieningen (gespecialiseerde jeugdhulp, huizen van het kind, Centra voor kinderzorg en gezinsondersteuning)
  - Ouderenzorg (woonzorgcentrum, dagverblijf, assistentiewoningen)
  - Thuiszorg (gezinszorg, thuisverpleging, lokale dienstencentra, mantelzorg)
  - Welzijnsvoorzieningen (buurtwerking, centra algemeen welzijn, jongerenadvies-centra, dienstverlening OCMW, dienstverlening ziekenfondsen, samenlevingsopbouw)
  - Zorg voor personen met een beperking (zowel thuiszorg als (semi-)residentieel
- 6. Kies het passende type van strategie(ën) als volgt:

Meerdere van de types van strategieën zijn gegroepeerd in een cluster. Indien u het cluster aanvinkt, worden alle items daaronder mee geselecteerd. Vink het meest relevante type van strategie aan. De clusters worden na de individuele items weergegeven in de meerkeuzelijst.

- Educatie
  - Informeren en sensibiliseren van doelgroep en/of naaste omgeving

- Informeren en sensibiliseren van intermediairs
- Vaardigheden versterken bij doelgroep en/of naaste omgeving
- Deskundigheidsbevordering bij intermediairs
- Vorming<sup>5</sup>
- Omgevingsinterventie
- Beleid via afspraken en regels
- Zorg en begeleiding

•

- (Vroeg)detectie organiseren en uitvoeren
- (Vroeg)interventie organiseren en uitvoeren

U kan ook opzoeken op type van strategie(ën) op voorwaarde dat die door de eigenaar aangeduid zijn.

U bent hier: <u>Startpagina</u> > <u>Methodieken</u> > <u>Detail methodiek</u> **Detail materiaal** 

| Naam                  |                                                                    |  |  |
|-----------------------|--------------------------------------------------------------------|--|--|
| Beschrijving          |                                                                    |  |  |
| Contactinfo           |                                                                    |  |  |
| Thema's               | Selecteer +                                                        |  |  |
| Setting               | Selecteer +                                                        |  |  |
| Types van strategieën | Selecteer +                                                        |  |  |
| Contexten             | filteren Valles X Niets                                            |  |  |
| Publicatiedatum       | Educatie 🔺                                                         |  |  |
|                       | Deskundigheidsbevordering bij intermediairs                        |  |  |
|                       | □ Informeren en sensibiliseren van doelgroep en/of naaste omgeving |  |  |
|                       | □ Informeren en sensibiliseren van intermediairs                   |  |  |
|                       | □ Vaardigheden versterken bij doelgroep en/of naaste omgeving      |  |  |
|                       | Vorming                                                            |  |  |
|                       |                                                                    |  |  |

- 7. Vul de andere velden aan en Bewaar.
- 8. Nadat u de gegevens in het vorige scherm hebt bewaard, krijgt u de gegevens in lees-modus te zien.
- Om de gegevens verder aan te vullen, klikt u op de knop 'Wijzig'. Als u op 'Terug' klikt, keert u terug naar de overzichtspagina.
- 10. Als u op 'Wijzig' hebt geklikt, krijgt u de gegevens in bewerkingsmodus en kunnen ze verder aangevuld worden. U kan de **status** veranderen naar **Actief**, zodat het materiaal door iedereen van het platform gezien kan worden. **Belangrijk is dit niet te vergeten als u klaar bent met het ingeven van het materiaal.**
- Om de gebruikersvriendelijkheid te verhogen werden volgende aanpassingen gerealiseerd:

Openen in wijzig-modus

<sup>&</sup>lt;sup>5</sup> Vorming: vink dit veld aan om aan te geven dat het om een opleiding, webinar, workshop gaat uit uw vormingsaanbod. Dan zal de informatie bij het invullen van de publicatiedatum doorstromen naar <u>www.preventiemethodieken.be</u> en in de catalogus bij 'Vormingen' opgenomen worden.

- In de overzichtslijst van de materialen (zoek Ondersteuningstype > Materiaal), vindt u naast elk item een 'potloodje' waarmee de items onmiddellijk in Bewerken-modus geopend worden. Daardoor vermijdt u dat u eerst de Weergavemodus moet openen en dan op de Wijzig-knop moet klikken.
  - Klikken op de titel van een item opent dit item wel nog in Weergavemodus. U ziet enkel een 'potloodje' om te bewerken indien u het item mag bewerken.
- De velden bij de Materialen vergroten mee wanneer u meer tekst intypt.
- 11. Via de knop 'Voeg link toe' kan u een link naar een website toevoegen. U geeft de naam van de website in, de url naar de website en een korte beschrijving van de website. Klik daarna op de Knop 'Voeg toe' om de link effectief toe te voegen. Klik op de knop 'Ongedaan maken' om de link niet toe te voegen. Nadat de link is toegevoegd kan u deze nog bewerken of verwijderen via de knoppen 'Bewerk' en 'Verwijder'.

Via de knop 'Bladeren...' kan u een **document** zoeken op de eigen computer. Als u het document geselecteerd hebt, verschijnt het pad in het veld en klikt u op de knop 'Voeg document toe' om het document effectief op te laden. Graag de grootte van het document beperken (pdf bij voorkeur). Via het vuilbakje kan u het document opnieuw verwijderen. (zie voorbeeld hieronder)

| ent hier: <u>Startpagina &gt; Methodieken</u> > <u>Det</u><br>etail materiaal | ail methodiek                                                                                  |                                |        |                     |
|-------------------------------------------------------------------------------|------------------------------------------------------------------------------------------------|--------------------------------|--------|---------------------|
|                                                                               |                                                                                                |                                |        | Bewaar Annul        |
|                                                                               |                                                                                                |                                |        | Opmaak              |
|                                                                               |                                                                                                |                                |        | - Actief<br>Non-act |
| Naam                                                                          | Nieuw materiaal                                                                                |                                | 8      | Opmaal              |
| Beschrijving                                                                  | Beschrijving van het nieuw mater:                                                              | iaal                           |        |                     |
|                                                                               |                                                                                                |                                |        |                     |
| Contactinfo                                                                   | Contactinfo van ontwikkelaar met<br>naam organisatie, contactpersoon<br>e-mailadres<br>tel.nr. |                                |        |                     |
| Thema's                                                                       | 1 geselecteerd                                                                                 | ٥                              |        |                     |
| Setting                                                                       | 1 geselecteerd                                                                                 | •                              |        |                     |
| Types van strategieën                                                         | 1 geselecteerd                                                                                 | ٥                              |        |                     |
| Contexten                                                                     | 2 geselecteerd                                                                                 |                                |        |                     |
| Publicatiedatum                                                               | 30/09/2024                                                                                     |                                |        |                     |
|                                                                               |                                                                                                |                                |        | Bewaar              |
|                                                                               |                                                                                                |                                | _      |                     |
| Google                                                                        |                                                                                                | Link: https://www.google.be    | Bewaar | aak ongedaan        |
|                                                                               |                                                                                                | Steeds https:// toevoegen voor | r link | Voeg li             |
|                                                                               |                                                                                                |                                |        |                     |
|                                                                               | Educatief pakket.pdf                                                                           |                                |        | 1                   |
| and kinzon Coop hasterd asker                                                 |                                                                                                | and document too               |        | -                   |

12. Klik op de knop 'Bewaar' om de wijzigingen te bewaren of op 'Annuleer' om ze ongedaan te maken. De wijzigingen aan links en documenten worden niet ongedaan gemaakt door deze knop.

| <u>Belangri</u> | ijk:                                                                                                    |
|-----------------|----------------------------------------------------------------------------------------------------|
| •               | <b>Bij update van materialen</b> (of diensten) <b>en bij het aanmaken van nieuwe materialen</b><br>(of diensten) <b>steeds het thema('s), setting(s), type van strategie aanduiden.</b><br>Geef een naam en beschrijving die duidelijk de inhoud ervan weergeeft.<br>Geef <b>een compacte naam met de juiste trefwoorden om op te zoeken</b> , bij voorkeur<br>niet tot 256 karakters. Aanbevolen is het veld beschrijving te benutten voor verdere<br>informatie    |
|                 | De methodieken met materialen en diensten worden sinds september 2018 immers<br>gepubliceerd op de website van Departement Zorg in een apart deel<br><u>www.preventiemethodieken.be</u> voor meer gezondheid.<br>Het opzoeken zal voornamelijk op naam, deel beschrijving gebeuren en dan is het<br>belangrijk de terminologie daarop in te stellen. Bv. tabak, rookstop, drugs,<br>middelengebruik.<br><b>Voor vormingen, e-learning</b> start de naam met Vorming. |
| •               | Er is een veld dat het thema aangeeft.<br>Geen codes geven voor de naamgeving van het materiaal (of dienst).<br><b>Contactinfo:</b><br>Voor- en achternaam (of indien geen contactpersoon naam organisatie)<br>Telefoonnummer<br>E-mailadres                                                                                                    |

## 8.2 OPZOEKEN VAN MATERIALEN

U kan door de lijst van materialen scrollen via de pijltjes rechts onderaan. U kan tevens rechts bovenaan de lijst bepalen hoeveel items er per pagina getoond moeten worden. (Zie voorbeeld hieronder)

| Aantal materialen: 23                                                      |                                  |                                           |                                                       |                                                           |                                                     | Materialen [1-2                                                          | Zoek             | Wis ve 10<br>20<br>30<br>40<br>toond 50                        |      |
|----------------------------------------------------------------------------|----------------------------------|-------------------------------------------|-------------------------------------------------------|-----------------------------------------------------------|-----------------------------------------------------|--------------------------------------------------------------------------|------------------|----------------------------------------------------------------|------|
| Beschrijving                                                               | Eigenaar                         | Them                                      | ia Set                                                | ting Type van                                             | strategie                                           | Status Context                                                           | Gepubliceerd     | Methodism                                                      |      |
| U kan ook filter                                                           | en in de l                       | ijst. Om d                                | le filter te to                                       | nen, klikt u o                                            | p het pijltje                                       | Zoeken                                                                   | in de            | KC123<br>balk boven de                                         |      |
| U bent hier: <u>Startpagini</u><br>Opzoeken                                | a > <u>Methodiek</u><br>meth     | odieke                                    | en                                                    |                                                           |                                                     |                                                                          |                  |                                                                |      |
| 🦱 Zoeken                                                                   |                                  |                                           |                                                       |                                                           |                                                     |                                                                          |                  |                                                                |      |
|                                                                            | Naam<br>Beschrijving<br>Zoekterm | draaiboek                                 |                                                       | Ondersteu<br>                                             | ningstype Ma<br>Setting Sel<br>Status 1 g           | teriaal 🗸<br>lecteer<br>geselecteerd                                     |                  |                                                                |      |
| Beschrijving<br>Stook Sim <mark>Drasboek</mark> Stook je gezondheid niet r | 12                               | <mark>Figenaar</mark><br>Departement Zorg | Thema<br>MGZ Binnenmilieu<br>MGZ MG-aandachtsgebieden | Setting<br>Lokale besturen<br>Rechtstreeks naar de burger | Type van strat<br>Deskundigheids<br>Informeren en s | egie<br>Jevordering bij intermediairs<br>ensibiliseren van intermediairs | Status<br>Actief | Context GepublicerdOndersteinings<br>Logo I Materiaal<br>PO/OT | type |

In de filter kan u een zoekterm ingeven. Deze zal in de lijst zoeken in de naam en de beschrijving van de materialen.

Voor een gerichter zoeken kan sinds 2023 ook op 'Naam' en 'Beschrijving' gezocht worden. Er kan ook gefilterd worden op Methodiek of Materiaal (ondersteuningstype). Als u dit laatste leeg laat, worden beide types getoond.

U kan ook **filteren op eigenaar, status, thema, type van strategie, setting en op gepubliceerd** (op website Departement Zorg) **Ja of Nee**. Het extra zoekcriterium dat de beschikbaarheids**status** van het materiaal aanduidt, biedt de mogelijkheid aan elkeen die materialen in ontwikkeling ingeeft, deze **zichtbaar** te **maken** voor iedereen (**naar status 'Actief' brengen**). Zo kunnen deze materialen ook al in de verslagen geselecteerd worden. Immers materialen met status 'Opmaak' zijn enkel zichtbaar voor de eigenaar en voor Departement Zorg.

### Aandachtspunt:

De zoekopdracht op thema, op type van strategie geeft enkel resultaat bij het materiaal of methodiek als het thema of type van strategie is ingevuld door de eigenaar. Vink context 'Logo's' aan om ook materialen te tonen die verspreid worden door de Logo's.

Als u een bepaalde filter toepast op een lijst, zal deze gedurende uw hele sessie bewaard blijven. Via de knop 'Wis velden' kan u de filter opnieuw verwijderen. Klik op Zoek om te filteren en op Wis velden om de filtervelden leeg te maken. Als de filtervelden leeg zijn en u klikt op 'Zoek', krijgt u de volledige lijst van materialen waar u eigenaar van bent.

### 8.3 MATERIAAL WIJZIGEN EN VERWIJDEREN

Als u in de lijst op de naam van een materiaal klikt, krijgt u de details van het materiaal te zien. Als eigenaar van het materiaal kan u de gegevens wijzigen door op de knop 'Wijzig' te klikken.

Om de gebruikersvriendelijkheid te verhogen werden volgende aanpassingen gerealiseerd:

In de overzichtslijst van Acties/projecten of onderaan bij de actie bij Verslagging 'Bijkomende

informatie', vindt u naast elk item een 'potloodje' waarmee de items onmiddellijk in **Bewerkenmodus** geopend worden. Daardoor vermijdt u dat u eerst de Weergavemodus moet openen en dan op de Wijzig-knop moet klikken. Via deze Bewerken-modus kan de gebruiker ook sneller de statussen van de acties aanpassen.

Klikken op de titel van een item opent dit item wel nog in Weergavemodus. U ziet enkel een 'potloodje' om te bewerken indien u het item mag bewerken.

In de lijst kan u een materiaal **verwijderen** door op het **vuilbakje** achter de naam van het materiaal te klikken. Enkel als u voldoende rechten hebt (de organisatie is eigenaar van het materiaal) krijgt u dit vuilbakje te zien. Het systeem vraagt een bevestiging alvorens het materiaal effectief verwijderd wordt. Opgelet, als het materiaal verwijderd is, kan het niet meer geselecteerd worden bij operationele doelstellingen of acties/projecten, maar bij de operationele doelstellingen en acties/projecten waar het materiaal al geselecteerd is, blijft het materiaal wel zichtbaar.

#### Aandachtspunt:

Plaats uw verouderd materiaal/methodiek of dat niet meer van toepassing is op status 'non actief' en verwijder het NIET.

Opzoeken van eigen organisatie in veld 'eigenaar'.

Veld 'context': steeds 'Logo' aanvinken indien het materiaal of de methodiek door het Logo verspreid worden.

# 8.4 MATERIAAL KOPIËREN

Het 'Kopiëren methodiek/materiaal' is mogelijk voor methodiek/materiaal in status actief en niet voor methodiek/materiaal 'non actief' of in 'opmaak'.

Enkel methodieken/materialen van de eigen organisatie kunnen gekopieerd worden. Na het kopiëren kan u de invulling van de velden nog wijzigen.

Het betreft de volgende velden in CIRRO en de status van de nieuwe actie is steeds in 'opmaak':

- 1: Eigenaar
- 2: Contactinfo
- 3: Thema's
- 4: Setting
- 5: Types van strategieën
- 6: Context

Wat staat u dan nog te doen.

- Vul de naam en de beschrijving in; -
- verifieer extra of de contactinfo, het thema of de thema's, setting, type van strategie en context van toepassing zijn voor het nieuw gekopieerde materiaal of de methodiek en pas of vul aan waar relevant;
- wijzig het materiaal of de methodiek naar de status 'actief'.

### 8.5 MATERIALEN BINNEN EEN METHODIEK

Verschillende materialen (of diensten) kunnen gebundeld in een methodiek weergegeven worden in CIRRO.

We spreken van een methodiek bij een geheel van te volgen vaste, weldoordachte werkwijzen om een bepaalde doelstelling te bereiken, die bestaat uit materialen en diensten en die gericht is op een of meerdere types van strategieën – Zie Over preventiemethodieken.

### 8.5.1 Nieuwe methodiek aanmaken

Een nieuwe methodiek aanmaken start op dezelfde wijze als het aanmaken van een nieuw materiaal. U kiest 'Nieuwe methodiek' i.p.v. 'Nieuw materiaal':

1. Klik in het hoofdmenu op de knop 'Methodieken' en dan bovenaan rechts op de knop 'Nieuwe methodiek':

<u>Nieuwe methodiek</u>

2. Naast de velden Naam, Beschrijving, Contactinfo, Thema('s), Setting, Types van strategie(ën), Context, Publicatiedatum, Links en Documenten, kan u in een methodiek bijkomend de materialen die deel uitmaken van de methodiek selecteren. U maakt dus eerst alle materialen aan in het CIRRO-platform om ze daarna toe te voegen aan de methodiek.

Belangrijk: het is aanbevolen geen methodiek onder een methodiek toe te voegen.

3. Klik op Voeg materiaal/methodiek toe de knop. U krijgt een scherm met de lijst van materialen. U kan hierin filteren zoals verder toegelicht. Selecteer de materialen die toegevoegd moeten worden en klik op de Voeg toe aan methodiek knop.

**Tip**: spring via de sneltoets Ctrl + End met de cursor naar het einde van de pagina.

4. De geselecteerde materialen worden toegevoegd aan de methodiek. Via het vuilbakje kunnen de materialen uit de methodiek verwijderd worden.

(Zie voorbeeld hieronder)

#### **Detail methodiek**

| Naam                       | 10.000 stappen                                                                                                    |
|----------------------------|----------------------------------------------------------------------------------------------------|
| Beschrijving               | 10.000 stappen is een project dat volwassenen wil aanzetten om een actieve leefstijl op te bouwen. Voor heel wat volwassenen is het immer<br>Het '10.000-stappenproject' is kant-en-klaar en zowel gericht op het individu als op zijn werk- en woonomgeving. Omdat de omgeving een<br>werknemers te motiveren om meer te bewegen. |
| Contactinfo                | Vlaams Instituut Gezond Leven                                                                                                    |
|                            | Naam contactpersoon                                                                                                    |
|                            | Senior stafmedewerker Beweging                                                                                                    |
|                            | E-mailadres @gezondleven.be                                                                                                    |
|                            | Telefoonnummer                                                                                                    |
| Thema's                    | Beweging                                                                                                    |
| Setting                    | Lokale besturen, Rechtstreeks naar de burger, Werk                                                                                                    |
| Types van strategieën      | Informeren en sensibiliseren van doelgroep en/of naaste omgeving, Informeren en sensibiliseren van intermediairs, Omgevingsinterventie                                                                                                    |
| Contexten                  | Logo, PO/OT                                                                                                    |
| Publicatiedatum            | 02/04/2018                                                                                                    |
| Problematiek               | Onderzoek wijst uit dat 10.000 stappen per dag zetten hetzelfde positieve effect op je gezondheid heeft als elke dag een half uur extra bew                                                                                                    |
|                            | ook voor wie minder van sport houdt of wie te weinig tijd heeft. Voor 65-plussers is 8.000 stappen per dag aanbevolen.                                                                                                    |
| Doelstellingen             | Promoten van beweging bij volwassenen                                                                                                    |
| Einddoelgroep              | Volwassenen                                                                                                    |
| Intermediaire<br>doelgroep | Bedrijven, gemeenten, andere organisaties                                                                                                    |
| Disseminatie               | Wie?                                                                                                    |
|                            | Logo's - EDPBW's - Sport Vlaanderen                                                                                                    |
|                            | Hoe?                                                                                                    |
|                            | Nog aan te vullen                                                                                                    |
| Implementatie              | Wie?                                                                                                    |
|                            | Bedrijven, gemeenten,                                                                                                    |
|                            | Hoe?                                                                                                    |
|                            | Nog aan te vullen                                                                                                    |

Ja De methodiek 10.000stappen werd zowel in Vlaanderen als internationaal uitgebreid geëvalueerd. evaluatie?

| Links                                    |
|------------------------------------------|
| 10.000stappen                            |
|                                          |
| Titel Document                           |
| Er werden nog geen documenten toegevoegd |
|                                          |
|                                          |
| Materialen en methodieken                |
| Moth Naam                                |

| 10.000 stappen - Folder                                         |
|-----------------------------------------------------------------|
| 10.000 stappen - Powerpoint (voor bedrijven)                    |
| 10.000 stappen - spandoek                                       |
| 10.000 stappen - Stappenplan 10.000 stappen                     |
| 10.000 stappen Actiefiches 10.000 stappen                       |
| 10.000 stappen affiche                                          |
| 10.000 stappen flyer                                            |
| 10.000 stappen roll up banner                                   |
| 10.000 stappen voetzoolstickers                                 |
| 10.000 stappen: Actiefiches 10.000 stappen voor lokale besturen |
| 10.000 stappen: Powerpoint 10.000 stappen (lokale besturen)     |
| 10.000 stappen: Stappenplan voor lokale besturen                |

- 10.000 stappen: Stappenregistratietool online
- 10.000 stappen: Stappentellerboekje 10.000 stappen

#### 8.5.2 Velden invullen van een methodiek

Bij het aanvullen van de invulvelden voor een methodiek worden die velden getoond die overeenkomen met de '<u>Samenvatting preventiemethodiek</u>', een formulier dat op de website Departement Zorg terug te vinden is. Ook het veld type van strategie kan ingevuld worden in CIRRO, bijvoorbeeld aanvinken van:

Types van strategieën Informeren en sensibiliseren van doelgroep en/of naaste omgeving,

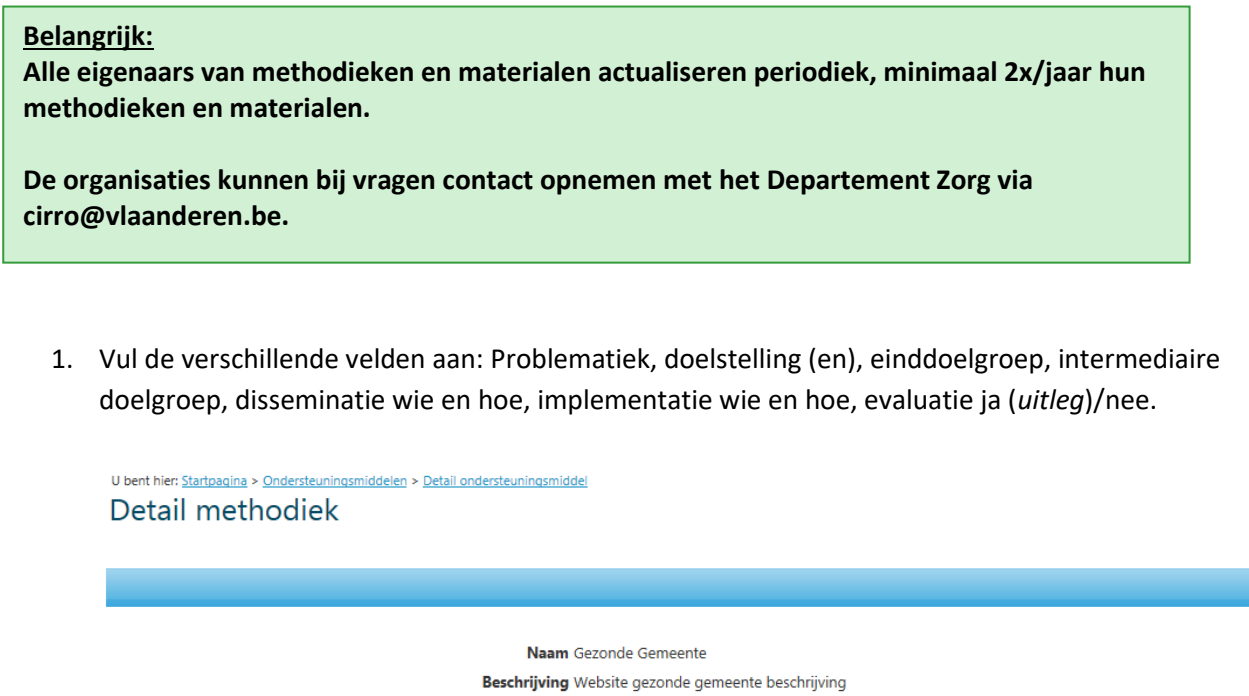

| Indalli                    | Gezonde Gemeente                                                                                          |
|----------------------------|----------------------------------------------------------------------------------------------------|
| Beschrijving               | Website gezonde gemeente beschrijving                                                                     |
| Contactinfo                | Ontwikkelaar naam                                                                                         |
|                            | Tel.                                                                                                    |
|                            | Mail                                                                                                    |
| Thema's                    | Algemene gezondheidsbevordering                                                                           |
| Setting                    | Lokale besturen                                                                                           |
| Actiestrategieën           | Beleid via afspraken en regels                                                                            |
| Contexten                  | Logo                                                                                                    |
| Publicatiedatum            | 15/09/2017                                                                                                |
| Problematiek               | Omschrijf de aansluiting van de methodiek op een gezondheids- of beleidsdoelstelling of op een actieplan. |
| Doelstellingen             | Omschrijf de beoogde gedragsveranderingen enz.                                                            |
| Einddoelgroep              | Specificeer de einddoelgroep                                                                              |
| Intermediaire doelgroep    | Specificeer de intermediairs                                                                              |
| Disseminatie               | Wie?                                                                                                    |
|                            | Specificeer wie de methodiek zal verspreiden.                                                             |
|                            | Hoe?                                                                                                    |
|                            | Specificeer hoe de methodiek zal verspreid worden.                                                        |
| Implementatie              | Wie?                                                                                                    |
|                            | Specificeer wie de methodiek zal implementeren.                                                           |
|                            | Hoe?                                                                                                    |
|                            | Specificeer hoe de methodiek wordt geïmplementeerd.                                                       |
| Methodiek omvat evaluatie? | Ja Vermeld voor- en nameting, tevredenheid                                                                |
|                            | Wijzig Terug                                                                                              |

2. Daarmee kunnen materialen gekoppeld worden die apart in CIRRO aangemaakt werden en een link naar website 'Gezonde Gemeente'.

Voorbeeld van toegevoegde materialen:

#### Materialen en methodieken 🗢 Enkel materialen koppelen aan een methodiek Charter Gezonde Gemeente $\square$ Gemeentelijke cijferkorf voor gezondheid Gezonde Gemeente - Succesfactoren Groeimeter Gezonde Gemeente Menukaart voor opzetten lokale bevraging Gezonde Gemeente Sjabloon voor inventaris lokale acties en projecten 'Gezonde Gemeente' Stappenplan Gezonde Gemeente Voorstellingsfolder Gezonde Gemeente voor eindgebruiker Werkblad voor huiswerkvragen bij beginanalyse Gezonde Gemeente Voeg materiaal toe 🛛 🗖 $\sim$ Voeg materiaal/methodiek toe

#### **Belangrijk:**

- Nooit documenten (pdf of andere) rechtstreeks toevoegen aan een methodiek. Die kan u bij een materiaal toevoegen en vervolgens dat materiaal in CIRRO aan methodiek toevoegen.
- U kan aan een materiaal ook een methodiek koppelen en u zal bij elk materiaal onderaan steeds terugvinden aan welke methodiek(en) dit materiaal gekoppeld werd.

#### Detail materiaal

|           | Naam 10.000 stappen - Folder                                                 |
|-----------|------------------------------------------------------------------------------|
|           | Beschrijving Folder ter promotie van 10.000 stappen                          |
|           | Contactinfo Vlaams Instituut Gezond Leven                                    |
|           | Naam contactpersoon                                                          |
|           | Senior stafmedewerker Beweging                                               |
|           | Telefoonnummer                                                               |
|           | Thema's Beweging                                                             |
|           | Setting Lokale besturen, Werk                                                |
|           | Types van strategieën                                                        |
|           | Contexten Logo, PO/OT                                                        |
|           | Publicatiedatum 21/03/2018                                                   |
| Links     |                                                                              |
| Geen li   | nks gevonden.                                                                |
| - CCCIIII | Jerenden.                                                                    |
| Туре      |                                                                              |
| 1         | Drieluikfolder.pdf                                                           |
| 1         | 20170915 10Kstappen folder.pdf                                               |
|           |                                                                              |
|           |                                                                              |
| Metho     | dieken                                                                       |
| Meth.     | Naam                                                                         |
|           | 10.000 stappen                                                               |
| <b>(</b>  | <u> 10.000 stappen - Elke stap telt - campagne lokale besturen 2021-2024</u> |

CIRRO HANDLEIDING V4.0 - 2024

## 8.5.3 Opzoeken methodiek

Gelijkaardig aan materialen. Methodieken worden in het overzicht aangeduid met 📝 onder Methodiek.

| ozoeken me         | ethodieken     |                                                                       | ( Nieuwe           | methodiek 💽 <u>Nie</u> | euw materiaal  👸 Print deze lijst                   |
|--------------------|----------------|-----------------------------------------------------------------------|--------------------|------------------------|-----------------------------------------------------|
| Zoeken             |                |                                                                       |                    |                        |                                                     |
| Zoekterm           |                | ]                                                                     | Ondersteuningstype | Mark - date            |                                                     |
| Eigenaar           | 1 geselecteerd | Standaard eigen organisatie - voor opzoeken van                       | • Setting          | Materiaal              | •                                                   |
| Thema              | Selecteer      | methodieken van andere organisaties de eigen<br>organisatie uitvinken | Status             | 1 geselecteerd         | Standaard 'Actief'                                  |
| Type van strategie | Selecteer      | of 'Niets' aanklikken of organisatie waarvoor je wenst                | Context 📀          | 1 geselecteerd         | Standaard 'PQ/OT'                                   |
|                    |                | op te zoeken aanvinken.                                               | Gepubliceerd       | ~                      | disseminatie door Logo's' indien<br>Zoek Wis velden |

# 8.5.4 Methodiek wijzigen

Naar analogie met een <u>materiaal wijzigen</u>.

#### 8.5.5 Methodiek verwijderen

Naar analogie met een materiaal verwijderen.

# **9** RAPPORTEN

Gebruikers kunnen een set van 6 rapporten raadplegen. Ze worden vanuit een apart softwarepakket, het dashboard, gepubliceerd.

De rapporten worden aangeboden via CIRRO en zijn beschikbaar in pdf-formaat of in een formaat waarin bewerkingen kunnen gebeuren. Meer informatie over het opvragen van deze Rapporten vindt u hieronder.

### 9.1 OPVRAGEN VAN RAPPORTEN

1. Ga via de link rechtsboven de navigatiebalk naar 'Rapporten' (zie voorbeeld hieronder).

Rapporten - Mijn notificaties - Contacteer - Help

2. U komt op volgend scherm waar u rapporten kan opvragen.

# Rapporten

Aantal rapporten: 311

|   | Naam                        | Eigenaar                                  | Consideration Versiedatum           |
|---|-----------------------------|-------------------------------------------|-------------------------------------|
|   | Acties                      | Eigenaar van acties                       | Wekelijkse verversing van rapporten |
|   | Ondersteuningsmiddelen      |                                           |                                     |
| Z | Jaarplan 2022               |                                           |                                     |
| 7 | Jaarplan 2023               |                                           |                                     |
| 7 | Jaarplan 2024               |                                           |                                     |
| 8 | Methodieken                 |                                           |                                     |
| 7 | Operationele doelstellingen | Operationele doelstellingen toegewezen aa | n eigenaar                          |
| 7 | Jaarverslag 2021            |                                           |                                     |
| 7 | Jaarverslag 2022            |                                           |                                     |
| 7 | Jaarverslag 2023            |                                           |                                     |

In de **eerste kolom vindt u de naam van het rapport** en in de **laatste kolom de versiedatum** wat de datum is van **de laatste wijziging van het rapport**. De rapporten worden regelmatig geactualiseerd.

Het rapport wordt in pdf of in Microsoft Excel weergegeven met verschillende werkbladen voor verdere bewerkingen zoals filteren en sorteren.

3. Klik het rapport aan dat u wil raadplegen.

Zie hieronder een voorbeeld van een rapport 'Methodieken' met als inleiding een Overzicht van aantal methodieken per eigenaar:

| Methodieken - Overzicht aantal methodieken                          |           |        |        |
|---------------------------------------------------------------------|-----------|--------|--------|
|                                                                     |           |        |        |
| Aantal methodieken/pakketten                                        | Acti      | ef     | Totaal |
|                                                                     | Methodiek | Totaal |        |
| Centrum ter Preventie van Zelfdoding                                | 8         | 8      | 8      |
| Centrum voor Kankeropsporing                                        | 19        | 19     | 19     |
| CGG Andante                                                         | 4         | 4      | 4      |
| De Sleutel                                                          | 4         | 4      | 4      |
| Department Zorg                                                     | 23        | 23     | 23     |
| Diabetes Liga                                                       | 3         | 3      | 3      |
| Domus Medica                                                        | 3         | 3      | 3      |
| Eetexpert.be                                                        | 9         | 9      | 9      |
| Expertisecentrum Val- en fractuurpreventie Vlaanderen               | 11        | 11     | 11     |
| Logo Kempen                                                         | 2         | 2      | 2      |
| VAD                                                                 | 100       | 100    | 100    |
| Vlaams Instituut Gezond Leven (Algemene Gezondheidsbevordering)     | 4         | 4      | 4      |
| Vlaams Instituut Gezond Leven (Geestelijke Gezondheidsbevordering)  | 12        | 12     | 12     |
| Vlaams Instituut Gezond Leven (Ondersteuning settinggericht werken) | 16        | 16     | 16     |
| Vlaams Instituut Gezond Leven (Tabak)                               | 35        | 35     | 35     |
| Vlaams Instituut Gezond Leven (Voeding, Beweging, Sedentair gedrag, | 48        | 48     | 48     |
| Ondervoeding bij Ouderen)                                           |           |        |        |
| Vlaams Instituut Mondgezondheid                                     | 3         | 3      | 3      |
| Vlaamse Expertisecentrum Suïcidepreventie                           | 16        | 16     | 16     |
| VRGT                                                                | 1         | 1      | 1      |
| Totaal                                                              | 321       | 321    | 321    |

#### Aandachtspunt:

Bij het openen van een eerdere versie van Excel, is het mogelijk dat u een boodschap op het scherm krijgt. Bij de melding dat het bestand niet de bestandsindeling heeft die wordt aangegeven met de bestandsextensie, klikt u 'Ja' om het bestand te openen.

### 9.2 JAARPLAN

### 9.2.1 Afspraken rond het aanmaken van het jaarplan

Een jaarplan wordt in CIRRO ingegeven wanneer de organisatie een beheersovereenkomst heeft met de Vlaamse overheid voor de subsidiëring als partnerorganisatie of als organisatie met terreinwerking. Dit gebeurt via het ingeven van acties (zie <u>6.3 Nieuwe actie</u>) en in overleg met uw contactpersoon bij het Departement Zorg.

### 9.2.2 Stap voor stap openen van jaarplan (pdf) in Word

- 1. Bij de 'rapporten' vindt u uw jaarplan in pdf terug in een standaard-sjabloon voor verschillende werkjaren indien u daarvoor acties in CIRRO hebt ingegeven.
- 2. U kan het ingevulde sjabloon jaarplan openen met de gegevens uit uw acties in CIRRO voor dat werkjaar.
- 3. Het jaarplan is bij 'Rapporten' beschikbaar in pdf. Die pdf kan u openen via Word Office 365 en paginanummering en automatische inhoudstafel invoegen:

**Belangrijk:** indien u geen recente Word-versie beschikbaar hebt om de pdf in te openen, neemt u contact op met <u>cirro@vlaanderen.be</u> of met Marian De Schryver om uw jaarplan <jaar> in Word per e-mail te ontvangen.

4. Voor de verdere opvolging en feedback stuurt u het naar uw contactpersoon bij het Departement Zorg. Eventuele wijzigingen worden in CIRRO doorgevoerd indien het de acties betreft.

| Inhoudstafel                                                                   |                                         |                                        |
|--------------------------------------------------------------------------------|-----------------------------------------|----------------------------------------|
| Voeg hier de inhoudstafel toe via d                                            | e Word functionaliteit                  |                                        |
| <u></u>                                                                        |                                         | 1                                      |
| )<br>Selecteren en daar inhoudstafel toevoegen via                             |                                         |                                        |
| 📲 🖬 🖘 🖉 🖨 =                                                                    |                                         |                                        |
| BESTAND START INVOEGEN ONTWERPEN PAGINA-INDELI                                 | NG VERWIJZINGEN VERZENDLIJSTEN          |                                        |
| Inhoudsopgave<br>Bijwerken<br>Dhoudsopgave<br>Liket vergeven<br>Liket vergeven | ✓ Citaat<br>invoegen → H Bibliografie → |                                        |
| Standaard                                                                      | -)                                      |                                        |
| Automatische inhoudsopgave 1                                                   |                                         |                                        |
| Tehenud                                                                        |                                         |                                        |
| Kop 1                                                                          |                                         |                                        |
| Kop 2                                                                          |                                         |                                        |
|                                                                                |                                         |                                        |
|                                                                                | Inhoudsopgave                           | 8 23                                   |
| Automatische inhoudsopgave 2                                                   |                                         |                                        |
|                                                                                | Index Innoudsopgave Lijst met afbeeldir | ngen Bronvermelding                    |
| Kop 1                                                                          | Afdrukvoorbeeld                         | Webvoorbeeld                           |
| Kop 2                                                                          | Kop 11                                  | Kop 1                                  |
|                                                                                | Kop 23                                  | Kop 2                                  |
|                                                                                | Kon 3 5                                 | Kop 3                                  |
| Handmatine inhoudconnave                                                       |                                         | Kan I                                  |
| Tananauge into a sopgave                                                       | Kop 47                                  | <u>K0p 4</u>                           |
| Inhoudsopgave                                                                  | Kon 5 10 *                              | Kop 5                                  |
| Geef de titel van het hoofdstuk op (niveau 1)                                  | Paginanummers weergeven                 | Hyperlinks in plaats van paginanummers |
| Geef de titel van het hoofdstuk op (niveau 3)                                  | Paginanummers rechts uitlijnen          |                                        |
| Geef de titel van het hoofdstuk op (niveau 1)                                  | Opvul <u>t</u> eken:                    |                                        |
| Geef de titel van het hoofdstuk op (niveau 3)                                  |                                         |                                        |
| Meer inhoudsopgaven van Office.com                                             | Algemeen                                |                                        |
| Aangepaste inhoudsopgave                                                       |                                         |                                        |
|                                                                                | Opm <u>a</u> ak: Van sjabloon           |                                        |
| Ex Innoudsopgave verwijderen                                                   | Aantal niveaus: 5                       |                                        |
|                                                                                |                                         |                                        |

## 9.3 JAARVERSLAG

### 9.3.1 Afspraken rond het aanmaken van het jaarverslag in CIRRO

Het jaarverslag kan tijdens het hele jaar aangemaakt worden door het aanvullen van het **veld 'Verslag' bij de actie** voor dat werkjaar en voor het eventueel toevoegen van relevante bijlagen.

In CIRRO moet het veld 'Verslag' bij de actie aangevuld te worden en eventuele relevante bijlage bij de actie toegevoegd worden (*die zijn zichtbaar voor alle CIRRO-gebruikers*) (zie <u>6.3 Nieuwe actie</u> en <u>CIRRO</u> referentiekaart voor ingeven van acties).

Voor het invullen van het jaarverslag in CIRRO kan u uw contactpersoon bij het Departement Zorg – Afdeling Preventief Gezondheidsbeleid contacteren bij eventuele vragen met onder andere de timing van het invullen in CIRRO. Het jaarverslag wordt volledig ingegeven in CIRRO via de acties/projecten ten laatste nadat het bezorgd werd samen met het financieel verslag aan uw contactpersoon bij het Departement Zorg en door die persoon werd goedgekeurd voor input in CIRRO.

Het jaarverslag wordt eenmaal per jaar ingediend bij het Departement Zorg waarbij 31 maart van het volgende kalenderjaar de laatste dag is voor indiening. Dit wil zeggen dat de gegevens voor 2024 ten laatste op 31 maart 2025 per e-mail moeten bezorgd worden aan uw contactpersoon bij het Departement Zorg. In bijlage worden het financieel verslag en andere relevante bijlagen toegevoegd. De input in CIRRO kan daarna plaatsvinden in overleg met uw contactpersoon.

### 9.3.2 Stap voor stap openen van jaarverslag (pdf) in Word

- 1. Bij de 'rapporten' vindt u uw jaarplan in pdf terug in een standaard-sjabloon voor verschillende werkjaren indien u daarvoor acties in CIRRO hebt ingegeven.
- 2. U kan het ingevulde sjabloon jaarverslag openen met de gegevens uit uw acties in CIRRO voor dat werkjaar.
- 3. Het jaarverslag in pdf kan u openen met een recente Word-versie en <u>paginanummering</u> en <u>automatische inhoudstafel</u> invoegen:

| Voeg hier de inhoudstafel toe via de Word functionaliteit         Voeg hier de inhoudstafel toevoegen via         I) Selecteren en daar inhoudstafel toevoegen via         III Selecteren en daar inhoudstafel toevoegen via         III Selecteren en daar inhoudstafel toevoegen via         III Selecteren en daar inhoudstafel toevoegen via         IIII Selecteren en daar inhoudstafel toevoegen via         IIII Selecteren en daar inhoudstafel toevoegen via         IIII Selecteren en daar inhoudstafel toevoegen via         IIII Selecteren en daar inhoudstafel toevoegen via         IIII Selecteren en daar inhoudstafel toevoegen via         IIII Selecteren en daar inhoudstafel toevoegen via         IIII Selecteren en daar inhoudstafel toevoegen via         IIII Selecteren en daar inhoudstafel toevoegen via         IIII Selecteren en daar inhoudstafel toevoegen via         IIII Selecteren en daar inhoudstafel toevoegen via         IIII Selecteren en daar inhoudstopgave 1         IIII Selecteren en daar inhoudstopgave 2         IIII Selecteren en daar inhoudstopgave         IIII Selecteren en daar inhoudstopgave         IIII Selecteren en daar inhoudstopgave         IIII Selecteren en daar inhoudstopgave         IIII Selecteren en daar inhoudstopgave         IIII Selecteren en daar inhoudstopgave         IIIII Selecteren en daar inhoudstopgave         II                                                                                                    | Inhoudstafel                                                      |                                                                                                    | -                                      |
|----------------------------------------------------------------------------------------------------|-------------------------------------------------------------------|----------------------------------------------------------------------------------------------------|----------------------------------------|
| 1) Selecteren en daar inhoudstafel toevoegen via     I                                                                                                    | Voeg hier de inhoudstafel toe via d                               | e Word functionaliteit                                                                                                    |                                        |
| 1) Sclecteren en daar inhoudstafel toevoegen via<br>Start INVOEGEN ONTWERPEN PAGINA-INDELING VERVIZINGEN VERZENDLISTEN<br>Voetnoot<br>Novegen Bijwerken Voetnoot<br>Novegen Bijwerken Voetnoot<br>Novegen Bibliografie<br>Novegen Bibliografie<br>Novegen Bibliografie<br>Novegen Bibliografie<br>Novegen Bibliografie<br>Novegen Bibliografie<br>Novegen Bibliografie<br>Novegen Bibliografie<br>Novegen Bibliografie<br>Novegen<br>Standaard<br>Automatische inhoudsopgave 2<br>Noveden<br>Ne a<br>Novegen<br>Novegen<br>Novege | 17                                                                |                                                                                                    |                                        |
| START INVOGEN ONTWEREN PAGINA-INDELING VERVUIZINGEN VERZENDLUSTEN   Inhoudsopgave Bijwerken AB Imogen Bijwerken   Notenoot Notenoot Imogen Bijwerken   Staat Bijwerken Notenoot Bijwerken   Staat Bijwerken Bijwerken   Staat Stijk APA   Inhoudsopgave Bijwerken   Veeroot Imogen   Staat Stijk   Automatische inhoudsopgave 1   Weer Imogen   Keer Stijk   Keer Stijk   Keer Stijk   Sted Inhoudsopgave   Weer Stijk   Keer Stijk   Keer Stijk   Keer Stijk   Sted Inhoudsopgave   Weer Stijk   Keer Stijk   Keer Stijk   Keer Stijk   Keer Stijk   Keer Stijk   Bijkohift Stijk   Keer Stijk   Keer Stijk   Keer Stijk   Keer Stijk   Keer Stijk   Keer Stijk   Keer Stijk   Keer Stijk   Keer Stijk   Keer Stijk   Keer Stijk   Keer Stijk   Keer Stijk   Stijk Stijk   Keer Stijk   Stijk Stijk                                                                                                    | <ol> <li>Selecteren en daar inhoudstafel toevoegen via</li> </ol> |                                                                                                    |                                        |
| BESTAND       START       INVOEGEN       ONTWERPEN       PAGINA-INDELING       VERWUZINGEN       VERZENDLUSTEN         Imboudsopgave       Bijwerken       AB       Imboudsopgave       Bijwerken       Bijwerken         Standaard       Automatische inhoudsopgave 1       Imboudsopgave       Imboudsopgave       Bijwerken       Bijwerken         Automatische inhoudsopgave 2       Imboudsopgave       Imboudsopgave       Imboudsopgave       Imboudsopgave         Inhoudsopgave       Imboudsopgave       Imboudsopgave       Imboudsopgave       Imboudsopgave         Imboudsopgave       Imboudsopgave       Imboudsopgave       Imboudsopgave       Imboudsopgave         Imboudsopgave       Imboudsopgave       Imboudsopgave       Imboudsopgave       Imboudsopgave         Imboudsopgave       Imboudsopgave       Imboudsopgave       Imboudsopgave       Imboudsopgave         Imboudsopgave       Imboudsopgave       Imboudsopgave       Imboudsopgave       Imboudsopgave       Imboudsopgave         Imboudsopgave       Imboudsopgave       Imboudsopgave       Imboudsopgave       Imboudsopgave       Imboudsopgave         Imboudsopgave       Imboudsopgave       Imboudsopgave       Imboudsopgave       Imboudsopgave       Imboudsopgave       Imboudsopgave       Imboudsopgave <th>viii</th> <th></th> <th></th>                                                                                                    | viii                                                              |                                                                                                    |                                        |
| Imboudsopgave   Standaard   Automatische inhoudsopgave 1   Inhoudsopgave   Mood   Mer 1.   reg 2.   Kee 2.   Kee 2.   Madmatige inhoudsopgave 2   Inhoudsopgave   Kee 2.   Madmatige inhoudsopgave 1   Kee 2.   Kee 2.   Kee 2.   Kee 3.   Kee 3.   Kee 3.   Kee 4.   Kee 4.   Kee 1.   Kee 3.   Kee 3.   Kee 1.   Kee 3.   Kee 1.   Kee 1.   Kee 1.   Kee 1.   Kee 1.   Kee 1.   Kee 1.   Kee 1.   Kee 2.    Kee 1.   Kee 1.   Kee                                                                                                    | BESTAND START INVOEGEN ONTWERPEN PAGINA-INDELI                    | NG VERWIJZINGEN VERZENDLIJSTEN                                                                                                    |                                        |
| Standaard         Automatische inhoudsopgave 1         Inhoudsopgave 2         Meer inhoudsopgave 2         Inhoudsopgave 1         Kep 2         Inhoudsopgave 2         Inhoudsopgave 1         Kep 2         Kep 3         Handmatige inhoudsopgave 1         Kep 4         Kop 5         Kop 6         Seed 6 till winkt hootidak op (inkeau 9)         Geed 6 till winkt hootidak op (inkeau 9)         Ge                                                                                                    | Inhoudsopgave                                                     | Gitaat     Gitaat     Gitaat | ít<br>n                                |
| Automatische inhoudsopgave 1   Kep 2   Kep 3     Automatische inhoudsopgave 2   Inhoudsopgave   Kep 1   Kep 2   Kep 3     Inhoudsopgave     Kep 3     Inhoudsopgave     Kep 4   Kep 3     Inhoudsopgave   Kep 4   Kep 3     Inhoudsopgave     Kop 1   Kep 3   Kop 4   Kop 4   Kop 5   Kop 4   Kop 5   Kop 4   Kop 5   Kop 4   Kop 5   Kop 4   Kop 5   Kop 4   Kop 5   Kop 5   Kop 1   Kop 5   Kop 4   Kop 5   Kop 5   Kop 1   Kop 5   Kop 1   Kop 5   Kop 4   Kop 5   Kop 5   Kop 6   Kop 7   Kop 7   Kop 8   Kop 9   Kop 1   Kop 1   Kop 2   Kop 3   Kop 4   Kop 5   Kop 5   Kop 6   Kop 7   Kop 7   Kop 8   Meer inhoudsopgave   Opwate:   Meer inhoudsopgave   Meer inhoudsopgave   Mattal nigeaus:   Selectie opslaan in galerie Inhoudsopgave                                                                                                    | Standaard                                                         |                                                                                                    |                                        |
| Inhoud   Keg 2   Keg 3     Automatische inhoudsopgave 2   Inhoudsopgave   Keg 1   Keg 2   Keg 3     Inhoudsopgave     Inhoudsopgave </th <th>Automatische inhoudsopgave 1</th> <th></th> <th></th>                                                                                                    | Automatische inhoudsopgave 1                                      |                                                                                                    |                                        |
| Kep 2                                                                                                    | Inhoud<br>Kee 1 1                                                 |                                                                                                    |                                        |
| Automatische inhoudsopgave 2         Inhoudsopgave         Kep 1         Kep 2         Kep 3         Handmatige inhoudsopgave         Med andre de latvan beloktekte gelmenu 2)         Gerde findt unite hoofdekt og geneu 2)         Gerde findt unite hoofdekt og geneu 2)                                                                                                    | Kop 2                                                             |                                                                                                    |                                        |
| Automatische inhoudsopgave 2         Inhoudsopgave         Kep 3         Handmatige inhoudsopgave         Kep 3         Handmatige inhoudsopgave         Kep 3         Handmatige inhoudsopgave         Kep 4         Kop 5         Gerf de taiv an het hotstaak op (ineau 7)         Gerf de taiv an het hotstaak op (ineau 7)         Gerf de                                                                                                    |                                                                   |                                                                                                    | 9                                      |
| Index Inhoudsopgave   Index Inhoudsopgave   Kop 1   Kop 2   Kop 3   Handmatige inhoudsopgave   Kop 3   Handmatige inhoudsopgave   Inhoudsopgave   Kop 3   Kop 4   Kop 5   Kop 4   V Paginanummers rechts uitlijnen   Oprutteken:   Oprutteken:   Oprutteken:   Mandesopgave   Kop 4   Kop 5   Kop 4 Kop 4 Kop 5 W Paginanummers rechts uitlijnen Oprutteken: Oprutteken: Angepaste inhoudsopgave Opmak: Van sjabloon V Antal nigeaus: 5                                                                                                    | Automaticche inhaudsongave 2                                      | Inhoudsopgave                                                                                                    |                                        |
| Inhoudsopgave   Kop 2   Kop 3   Handmatige inhoudsopgave   Handmatige inhoudsopgave   Handmatige inhoudsopgave   Minoudsopgave   Inhoudsopgave   Market in het hotstatik op (niveau 1)   Gerd de tiel van het hotstatik op (niveau 2)   Gerd de tiel van het hotstatik op (niveau 2)                                                                                                    |                                                                   | Index Inhoudsopgave Lijst met afbeeld                                                                                                    | ingen Bronvermelding                   |
| Kop 2       Important ge inhoudsopgave       Kop 1         Handmatige inhoudsopgave       Kop 2       3         Handmatige inhoudsopgave       Kop 2       3         Kop 3       Kop 4       Kop 3         Kop 4       To see the van het hootstaak op (piveau 1)       Kop 5         Geef de tietvan het hootstaak op (piveau 1)       Kop 5       Kop 4         Geef de tietvan het hootstaak op (piveau 1)       Kop 5       Kop 5         Geef de tietvan het hootstaak op (piveau 1)       Kop 6       Kop 5         Geef de tietvan het hootstaak op (piveau 1)       Kop 6       Kop 5         Geef de tietvan het hootstaak op (piveau 1)       Geef de tietvan het hootstaak op (piveau 1)       Kop 6         Geef de tietvan het hootstaak op (piveau 1)       Geef de tietvan het hootstaak op (piveau 1)       Kop 1         Geef de tietvan het hootstaak op (piveau 1)       Geef de tietvan het hootstaak op (piveau 1)       Kop 2         Geef de tietvan het hootstaak op (piveau 1)       Geef de tietvan het hootstaak op (piveau 1)       Kop 1         Geef de tietvan het hootstaak op (piveau 1)       Geef de tietvan het hootstaak op (piveau 2)       Kop 2         Geef de tietvan het hootstaak op (piveau 2)       Geef de tietvan het hootstaak op (piveau 2)       Kop 2         Geef de tietvan het hootstaak op (piveau 2)       Geef de tietvan het hootstaak                                                                                                    | Inhoudsopgave<br>Kop 1                                            | Afdrukvoorbeeld                                                                                                    | Webvoorbeeld                           |
| Handmatige inhoudsopgave       Kop 2                                                                                                    | Kop 2                                                             | Kop 11                                                                                                    | Kop 1                                  |
| Handmatige inhoudsopgave Handmatige inhoudsopgave Kop 3                                                                                                    |                                                                   | Kop 23                                                                                                    | Kop 2                                  |
| Handmatige inhoudsopgave Inhoudsopgave Inhou                                                                                                    |                                                                   | Kop 35                                                                                                    | <u>Kop 3</u>                           |
| Inhoudsopgave       Kon 5       ID       Kop 5         Gerf di tid van het hoofstaat op (niesus 7)       2       Bard af tid van het hoofstaat op (niesus 7)       Bard af tid van het hoofstaat op (niesus 7)       Baginanummers weergeven       Image: Baginanummers weergeven         Gerf di tid van het hoofstaat op (niesus 7)       Gerf di tid van het hoofstaat op (niesus 7)       Image: Baginanummers rechts uitlijnen       Image: Baginanummers rechts uitlijnen       Image: Baginanummers         Gerf di tid van het hoofstaat op (niesus 7)       Gerf di tid van het hoofstaat op (niesus 7)       Image: Baginanummers rechts uitlijnen       Image: Baginanummers       Image: Baginanummers         Gerf di tid van het hoofstaat op (niesus 7)       Image: Baginanummers rechts uitlijnen       Image: Baginanummers       Image: Baginanummers       Image: Baginanummers         Image: Meer inhoudsopgave       Image: Baginanummers       Image: Baginanummers       Image: Baginanumers       Image: Baginanumers                                                                                                    | Handmatige inhoudsopgave                                          | Kop 47                                                                                                    | Kop 4                                  |
| Geef de tid van het hootstaak op (niveau 1)       1         Geef de tid van het hootstaak op (niveau 2)       2         Geef de tid van het hootstaak op (niveau 2)       3         Geef de tid van het hootstaak op (niveau 2)       3         Geef de tid van het hootstaak op (niveau 2)       6         Geef de tid van het hootstaak op (niveau 2)       6         Geef de tid van het hootstaak op (niveau 2)       6         Geef de tid van het hootstaak op (niveau 2)       6         Geef de tid van het hootstaak op (niveau 2)       6         Geef de tid van het hootstaak op (niveau 2)       6         Geef de tid van het hootstaak op (niveau 2)       6         Geef de tid van het hootstaak op (niveau 3)       6         Ø       Aangepaste inhoudsopgave       9         Ø       Angepaste inhoudsopgave verwijderen       Aantal niveaus: 5         Selectie opslaan in galerie Inhoudsopgave       5       6                                                                                                    | Inhoudsopgave                                                     | Kon 5 10 *                                                                                                    | Kop 5                                  |
| Geord to table van het hoodshak op (weau 3)       3         Geord to table van het hoodshak op (weau 2)       5         Geord to table van het hoodshak op (weau 2)       6         Meer inhoudsopgaven van Office.com       >         Im Aangepaste inhoudsopgave       >         Im Inhoudsopgave verwijderen       >         Selectie opslaan in galerie Inhoudsopgave       >                                                                                                    | Geef de titel van het hoofdstuk op (niveau 1)                     | Paginanummers weergeven                                                                                                    | Hyperlinks in plaats van paginanummers |
| Good da titel van het hootbake op (news 2)       5         Goed da titel van het hootbake op (news 2)       6         Meer inhoudsopgaven van Office.com       >         Aangepaste inhoudsopgave       >         Inhoudsopgave verwijderen       Opmaak:       Van sjabloon         Image Selectie opslaan in galerie Inhoudsopgave       5                                                                                                    | Geef de titel van het hoofdstuk op (niveau 3)                     | Paginanummers rechts uitlijnen                                                                                                    |                                        |
| Image: Section and an actionation of grants of grants of gr                                                                                                    | Geef de titel van het hoofdstuk op (niveau 2)                     | Opvul <u>t</u> eken:                                                                                                    |                                        |
| Agemeen       Aangepaste inhoudsopgave       Inhoudsopgave verwijderen       Image Selectie opslaan in galerie Inhoudsopgave                                                                                                    | Geet de titel van net nootdstuk op (nweau 3)                      |                                                                                                    |                                        |
| Imagepaste innoudsopgave     Van sjabloon       Innoudsopgave verwijderen       Imagepaste innoudsopgave       Imagepaste innoudsopgave                                                                                                    | Meer innoudsopgaven van Uffice.com                                | Algemeen                                                                                                    |                                        |
| Ex     Inhoudsopgave verwijderen       Aantal niveaus:     5       Selectie opslaan in galerie Inhoudsopgave                                                                                                    | Aangepaste inhoudsopgave                                          | Opm <u>a</u> ak: Van sjabloon 💌                                                                                                    |                                        |
| Eigi     Selectic opslaan in galerie Inhoudsopgave                                                                                                    | Ex Inhoudsopgave verwijderen                                      | Aantal niveaus: 5                                                                                                    |                                        |
|                                                                                                    | Selectie opslaan in galerie Inhoudsopgave                         |                                                                                                    |                                        |

**Belangrijk:** indien u geen recente Word-versie beschikbaar hebt om de pdf in te openen, neemt u contact op met <u>cirro@vlaanderen.be</u> of met Marian De Schryver om uw jaarplan <jaar> in Word per e-mail te ontvangen.

4. Voor de verdere opvolging en feedback stuurt u het naar uw contactpersoon bij het Departement Zorg. Eventuele wijzigingen worden in CIRRO doorgevoerd indien het de acties betreft.

U vult onder de acties (onder veld Verslag) eventueel bijkomende informatie toe, tabel(len), grafiek of verwijzing naar een bijlage.

De gegevens uit CIRRO worden wekelijks ververst.

# **10** NOTIFICATIE

Gebruikers kunnen zich abonneren op gebeurtenissen en veranderingen in CIRRO via de notificatiemodule in CIRRO. Hieronder wordt uitgelegd hoe u uw notificaties kan beheren en hoe u nieuwe specifieke notificaties kan aanmaken, wijzigen en verwijderen.

**Opmerking:** In de notificatiemails vanuit CIRRO worden de acties, operationele doelstellingen **gegroepeerd per thema**. Vanuit deze notificatiemails kan door op een notificatie te klikken rechtstreeks naar de plaats gaan in CIRRO waar die notificatie naar verwijst, nl. naar de actie waar u belangstelling naar uitgaat.

### **10.1 BEHEER EIGEN NOTIFICATIES**

1. Ga via de link rechtsboven in de navigatiebalk naar 'Mijn notificaties' (zie voorbeeld hieronder).

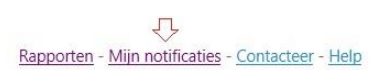

2. U komt op volgend scherm, waar u uw notificaties kan beheren.

| U bent hier: <u>Startpagina</u> > <u>Mijn notificaties</u>               | Uw e-mailadres invullen                   |
|--------------------------------------------------------------------------|-------------------------------------------|
| Dencer normeaties                                                        | Ŷ                                         |
| Mijn notificaties moeten gestuurd worden naar                            | marian.deschryver@vlaanderen.be           |
|                                                                          | 3                                         |
| Selecteer in net overzicht de lijsten waarvan u statuswijzigingen per m  | all wenst te ontvangen.<br>wilderd werden |
| levens kunnen in dit overzicht de notificaties op individuele items verv | vjueru worden.                            |
| Operationele doelstellingen                                              |                                           |
| Eigen organisatie                                                        |                                           |
| Acties/Projecten                                                         |                                           |
| Contexten/Organisatie                                                    |                                           |
| CGG                                                                      |                                           |
|                                                                          |                                           |
| D PO/OT                                                                  |                                           |
| Z Eigen organisatie                                                      |                                           |
| Individuele notificaties Acties/Projecten                                |                                           |
| Er werden geen individuele notificaties gevonden.                        |                                           |
| Vraag/Antwoord bij Acties/Projecten                                      |                                           |
| Individuele notificaties Vraag/Antwoord bij Acties/Projecten             |                                           |
| De uniformiteit van het bevolkingsonderzoek bevorderen op vlak v         | an informatieverstrekking,                |
| staalafname, toepassing en protocollering van de screeningstests en re   | :gistratie.                               |
| Vraag/Antwoord bij Ondersteuningsmiddelen                                |                                           |
| Individuele notificaties Vraag/Antwoord bij Ondersteuningsmiddelen       |                                           |
| A&D-beleid in arbeidssector (www.gado.be)                                | Bewaar                                    |

3. Vul uw e-mailadres in het vakje na 'Mijn notificaties moeten gestuurd worden naar'. Vink aan of uit in de vierkantjes beneden voor welke gebeurtenissen en veranderingen u wil gewaarschuwd worden. In bovenstaand voorbeeld is er sprake van notificatie voor alle nieuwe of gewijzigde vragen en antwoorden m.b.t. acties of methodieken in CIRRO.

Bij het aanklikken van Operationele doelstellingen of Acties/projecten krijt u wekelijks een e-mail met

informatie in de wijzigingen in status ervan. Dit gebeurt actueel nog over de drie contexten heen. Als u dit niet aanduidt, zal u hierover ook geen e-mails ontvangen.

4. Klik op bewaar om uw notificaties op te slaan. U krijgt volgende mededeling.

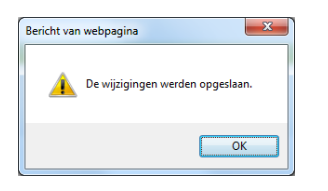

## 10.2 NIEUWE SPECIFIEKE NOTIFICATIES TOEVOEGEN

1. Ga via de navigatiebalk naar acties en selecteer de actie waarop u zich wil abonneren (zie voorbeeld hieronder).

| U bent hier: <u>Startpagina</u> > <u>Acties/Projecten</u> > <u>Detail actie/project</u> |           |   |            |              | * | <u>Plaats</u> | <u>in de kijker</u> | ? <u>Vraag &amp; Antwoord</u> | ☑ <u>Nieuwe notificatie</u> |
|-----------------------------------------------------------------------------------------|-----------|---|------------|--------------|---|---------------|---------------------|-------------------------------|-----------------------------|
|                                                                                         | in opmaak | ⇒ | $\bigcirc$ | in uitvoerin | g | ⇒             | uitgevoerd          | afgebroken                    |                             |
|                                                                                         |           |   |            |              |   |               |                     |                               |                             |

Naam 2024 - SP - Warme Steden en Gemeenten

2. Om zich te abonneren op deze actie 'Warme steden en gemeenten' van Logo Oost-Brabant, klikt u vanuit dit actie detail op de knop rechtsboven <sup>⊠</sup> Nieuwe notificatie . U krijgt volgende mededeling:

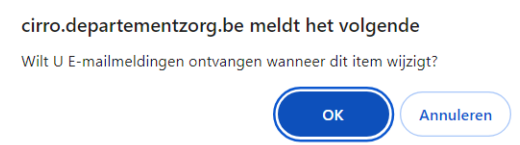

3. Klik op OK om uw nieuwe notificatie op te slaan. U krijgt volgende mededeling:

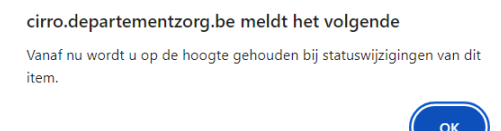

Volg dezelfde stappen om een notificatie op een specifiek materiaal/methodiek te starten.

### **10.3 SPECIFIEKE NOTIFICATIES VERWIJDEREN**

Er zijn twee mogelijkheden om dit te doen.

#### Mogelijkheid 1, vanuit het detail actie:

- 1. Ga via de navigatiebalk naar acties en selecteer de actie waarvan u de notificatie wil stoppen.
- 2. Klik binnen het detail van de actie op de knop rechtsbc 🗮 Stop notificatie

U krijgt volgende mededeling:

cirro.departementzorg.be meldt het volgende

Geen E-mailmeldingen meer ontvangen wanneer dit item wijzigt?

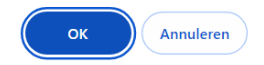

3. Klik op OK, u krijgt volgende mededeling en de notificatie is stopgezet.

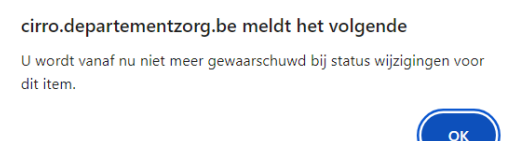

#### Mogelijkheid 2, vanuit het scherm beheer mijn notificaties:

1. Ga via de link rechtsboven de navigatiebalk naar 'Mijn notificaties'. U krijgt volgend scherm:

| Mijn notificaties moeten gestuurd worden naar                                                     | Uw e-mailadres |  |
|---------------------------------------------------------------------------------------------------|----------------|--|
| Selecteer in het overzicht de lijsten waarvan u statuswijzigingen per mail wenst te ontvangen.    |                |  |
| Tevens kunnen in dit overzicht de notificaties op individuele items verwijderd worden.            |                |  |
| Operationele doelstellingen                                                                       |                |  |
| Eigen organisatie                                                                                 |                |  |
| Acties/Projecten                                                                                  |                |  |
| Contexten/Organisatie                                                                             |                |  |
| ✓ CGG                                                                                             |                |  |
| ✓ Logo                                                                                            |                |  |
| ✓ PO/OT                                                                                           |                |  |
| Eigen organisatie                                                                                 |                |  |
| ndividuele notificaties Acties/Projecten<br>2024 - SP - Warme Steden en Gemeenten                 |                |  |
| Vraag/Antwoord bij Acties/Projecten                                                               |                |  |
| ndividuele notificaties Vraag/Antwoord bij Acties/Projecten                                       |                |  |
| 🛍 <u>De uniformiteit van het bevolkingsonderzoek bevorderen op vlak van informatieverstrekkin</u> | g              |  |
| , staalafname, toepassing en protocollering van de screeningstests en registratie.                |                |  |
| Vraag/Antwoord bij Ondersteuningsmiddelen                                                         |                |  |
| ndividuele notificaties Vraag/Antwoord bij Ondersteuningsmiddelen                                 |                |  |
| A&D-beleid in arbeidssector (www.gado.be)                                                         |                |  |

2. Klik op het pictogram in om de specifieke notificatie op '2024 – SP – Warme Steden en Gemeenten' te stoppen. U krijgt volgende mededeling:

| cirro.departementzorg.be meldt het volge     | nde       |
|----------------------------------------------|-----------|
| Geen meldingen meer ontvangen voor dit item? |           |
| ок                                           | Annuleren |

3. Klik op OK, de notificatie is verwijderd.

Volg dezelfde stappen om een notificatie op een specifiek materiaal/methodiek te stoppen.

# 11 PRINTEN

U kan een overzicht van acties, methodieken (al dan niet gefilterd) afprinten door in het overzicht op de link 'Print deze lijst' te klikken:

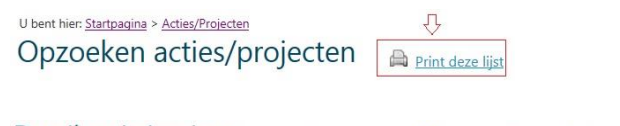

Detail actie/project Artwoord |

Er wordt een html-pagina gegenereerd met een overzicht van alle acties met hun detail-gegevens. Deze lijst kan afgeprint worden, bv. Opslaan als PDF of op de PC lokaal bewaard worden. Hoe u een html-pagina moet bewaren, is afhankelijk van uw browser. Nadien kan u de html-pagina die u hebt bewaard, bewerken. Via de rechtermuis klikt u op de html-pagina die u zojuist bewaard hebt. U kiest voor 'Openen met'. U kan dan een Office-programma selecteren (bv. MS Word, MS OneNote).

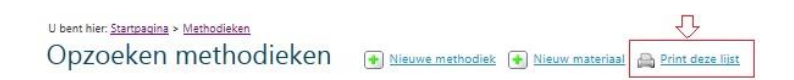

Naast een lijst van methodieken kan u ook afzonderlijke materialen en methodieken printen via het detailscherm. Klik in dit scherm op 'Print deze pagina'. (zie voorbeeld hieronder). Er wordt opnieuw een html-pagina gegenereerd met alle detailgegevens. De mogelijkheden van deze pagina zijn dezelfde als bij de lijst.

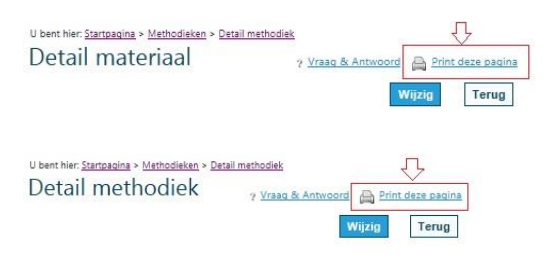

#### Aandachtspunt:

het uitprinten van een lange lijst acties kan (te) lang duren waardoor er een foutboodschap verschijnt. Verfijn dan uw zoekcriteria of gebruik bij voorkeur de Rapporten. Naast een lijst van acties kan u ook afzonderlijke acties printen via het detailscherm. Klik in het detailscherm op 'Print deze pagina'. Er wordt opnieuw een html-pagina gegenereerd met alle detailgegevens. De mogelijkheden van deze pagina zijn dezelfde als bij de lijst.

# 12 VRAAG EN ANTWOORD BIJ ACTIE OF METHODIEK

Het is mogelijk om een vraag en antwoord te formuleren bij een actie of methodiek aan het Departement Zorg (vraag komt terecht bij <u>cirro@vlaanderen.be</u> en wordt verder opgevolgd) **om meer interactief om te gaan met het aanmaken van acties en om ideeën uit te wisselen over acties**.

Deze optie wordt niet actief in CIRRO gebruikt.

# 13 VRAGEN

Bij vragen tijdens het werken in CIRRO, kan u uw vraag, duidelijk omschreven met eventueel een schermafdruk, doormailen naar <u>cirro@vlaanderen.be</u>. Vanuit dit mailadres gebeurt de dispatch door Marian De Schryver.

Marian De Schryver staat in voor de inhoudelijke tweedelijnshelpdesk via 0490 66 44 24 en via marian.deschryver@vlaanderen.be.

In een centraal systeem worden vragen/problemen/suggesties voor volgende releases verzameld. Er zijn een tot twee onderhoud releases per jaar.